# Indholdsfortegnelse

| Indholdsfortegnelse                     | .1       |
|-----------------------------------------|----------|
| Bemærkninger om anvendelse              | .2       |
| Sikkerhedsanvisninger                   | 2        |
| Forholdsregler                          | 3        |
| Pas på dine øjne                        | 6        |
| Indledning                              | .7       |
| Oversigt over pakkens indhold           | 7        |
| Produktoversigt                         | 8        |
| Hovedenhed                              | 8        |
| Tastatur                                | 9        |
| Input/Output-forbindelser               | 10       |
| Fjernbetjening                          | 11       |
| Installation                            | 12       |
| Forbindelse til projektoren             | 12       |
| Forbind en computer/Bærbar              | 12       |
| Tilslutning til videokilder             | 13       |
| Tilslutning til 3D-videoapparater       | 14       |
| Sådan bruges 3D-brillerne               | 16       |
| Sådan Tændes/Slukkes projektoren.       | 17       |
| Tænd for projektoren                    | 17       |
| Sluk for projektoren                    | 18       |
| Advarselsindikator                      | 19       |
| Indstilling af det projicerede billede  | 20       |
| Indstilling af projektorens højde       | 20       |
| Indstilling af projektorens zoom/fokus  | 21       |
| Indstilling af det projicerede billedes | ~ (      |
| størreise                               | 21       |
| Betjeningsknapperne                     | 23       |
| lastatur og fjernbetjening              | 23       |
| Tastatur                                | 23       |
| Fjernbetjening                          | 24       |
| Skærmmenuer                             | 31       |
| Sådan bruges skærmmenuen                | 31       |
| Menutræ                                 | 32       |
| Bilde                                   | 34<br>26 |
| Dilue   Avalisell<br>Skierm             | 20<br>20 |
| Skjerm   3D                             | 30<br>⊿∩ |
| Onnsett                                 | +0<br>⊿1 |
| орръси                                  | +1       |

| Oppsett   Lydinnstillinger                 | 43        |
|--------------------------------------------|-----------|
| Oppsett   Sikkerhet                        | 44        |
| Oppsett   Avansert                         | 45        |
| Muligheter                                 | 46        |
| Muligheter   Lampeinnstillinger            | 49        |
| Muligheter   HDMI Link Settings            | 50        |
| Muligheter   Fjernkontrollsinnstilling.    | 52        |
| Muligheter   Avansert                      | 53        |
| Bilag                                      | .54       |
| Fejlfinding                                | 54        |
| Billedproblemer                            | 54        |
| Andre problemer                            | 56        |
| Problemer med fjernbetjening               | 56        |
| LED-meddelelser                            | 57        |
| Skærmmeddelelser                           | 58        |
| Udskiftning af lampen                      | 59        |
| Installation og rengøring af støvfilte     | r.61      |
| Kompatibilitets-tilstande                  | 62        |
| Loftmontering                              | 64        |
| Optomas globale kontorer                   | 65        |
| Bestemmelser og sikkerhedsoplys-           |           |
| ninger                                     | 67        |
| FCC bemærkning                             | 67        |
| Overensstemmelseserklæring for El<br>lande | IJ-<br>68 |
|                                            |           |

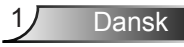

## Sikkerhedsanvisninger

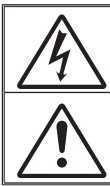

Lynsymbolet med et pilehoved i en ligebenet trekant er beregnet til at advare burkeren om tilstedeværelse af u-isoleret "farlig spænding" indeni produktets kabinet, og som kan have tilstrækkelig størrelse til at udgøre en risiko for elektrisk stød på personer.

Udråbstegnet i en ligebenet trekant er beregnet til at oplyse burkeren om tilstedeværelse af vigtige anvisninger vedrørende drift og vedligeholdelse i den medfølgende burkervejledning.

ADVARSEL: FOR AT MINDSKE RISIKOEN FOR BRAND ELLER ELEKTRISK STØD, MÅ DETTE APPARAT IKKE UDSÆTTES FOR REGN ELLER FUGT. DETTE PRODUKT INDEHOLDER HØJSPÆNDINGSDELE. APPARATET MÅ IKKE ÅBNES. SERVICEARBEJDER MÅ KUN UDFØRES AF KVALIFICERET PERSONALE.

### Klasse B emissionsgrænser

Dette Klasse B digitale apparat er i overensstemmelse med de canadiske bestemmelser for radioforstyrrende udstyr.

### Vigtige sikkerhedsanvisninger

- Bloker ikke ventilationsåbningerne. For at sikre pålidelig drift af projektoren og for at beskytte den mod overophedning, anbefales det at installere projektoren på et sted, hvor ventilationen ikke blokeres. Anbring den f.eks. ikke på et fyldt kaffebord, på en sofa eller på en seng. Anbring ikke projektoren i et indelukke, som f.eks. en boghylde eller i et skab, hvor luftcirkulationen er begrænset.
- Brug ikke denne projektor i nærheden af vand eller fugt. For at reducere risikoen for brand og/eller elektrisk stød, må projektoren ikke udsættes for regn eller fugt.
- Apparatet må ikke installeres i nærheden af varmelegemer, som f.eks. radiatorer, varmeapparater eller andre apparater såsom forstærkere, der afgiver varme.
- 4. Apparatet må kun rengøres med en tør klud.
- 5. Brug kun tilslutninger/tilbehør, som er godkendt af producenten.
- 6. Brug ikke apparatet, hvis det er fysisk skadet eller har været misbrugt. Fysisk beskadigelse/misbrug er (men ikke begrænset til):
  - Apparatet har været tabt.
  - Strømledningen eller stikket er blevet beskadiget.
  - Der er spildt væske på projektoren.
  - Projektoren har været udsat for regn eller fugt.

- Der er trængt noget ind i projektoren, eller der er noget løst indeni. Forsøg ikke selv at reparere apparatet. Hvis du åbner eller skiller projektoren ad, kan du blive udsat for farlige spændinger eller andre farer. Kontakt Optoma, inden du sender apparatet til reparation.

- Sørg for, at der ikke trænger væske ind i projektoren. Væsken kan berøre steder med farlig spænding og kortslutte dele, hvilket kan medføre brand eller elektrisk stød.
- 8. Sikkerhedsangivelserne findes på projektorens kabinet.
- 9. Apparatet må kun repareres af autoriseret servicepersonale.

## Forholdsregler

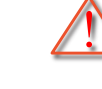

Følg venligst alle advarsler, forholdsregler og vedligeholdelse som anbefalet i denne burkervejledning.

- Advarsel- Se ikke ind i projektorens linse, når lampen er
- Når lampen når slutningen af dens levertid, kan projektoren ikke tændes igen før lampemodulet er blevet udskiftet. For at udskifte lampen skal du følge de procedurer, der er listet i afsnittet "Udskiftning af lampe" på siderne 59-60.
- tændt. Det stærke lys kan skade dine øjne. Advarsel-For at nedsætte risikoen for brand eller elektrisk stød, må du ikke udsætte projektoren for regn eller fugt. Advarsel-Åbn venligst ikke eller skil ikke projektoren ad, da dette kan forårsage elektrisk stød. Advarsel-Når lampen skal udskiftes skal du vente, indtil lampen er kølet ned. Følg instruktionerne som beskrevet på side 59-60. Advarsel-Projektoren detekterer levetiden for lampen. Udskift lampen, når der vises en advarselsmeddelelse. Advarsel-Nulstil funktionen "Lampenullstilling" fra skærm
  - menuen"Muligheter|Lamperinnstillinger" menuen efter udskiftning af lampemodulet (der henvises til side 49).
  - Advarsel-Når du slukker for projektoren, skal du forvisse dig om at nedkølingscyklussen er fuldført før strømmen frakobles. Lad projektoren køle ned i 90 sekunder.
  - Advarsel- Brug ikke linsekappen, når projektoren er i drift.
  - Advarsel-Når lampen nærmer sig afslutningen på dens levetid, vises meddelelsen "Lampens levetid overskredet" på skærmen. Kontakt venligst din lokale forhandler eller servicecenter for at udskifte lampen så hurtigt som muligt.

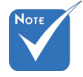

### Sørg for at:

- Tage strømledningen ud af stikkontakten, inden du rengør produktet.
- Rengøre skærmkabinettet med en blød, tør klud med et mildt rengøringsmiddel.
- Tage strømledningen ud af stikkontakten, hvis produktet ikke skal bruges i længere tid.

### Du må ikke:

- Blokere stik og åbninger på apparatet, som er beregnet til ventilation.
- Rengøre apparatet med slibende rengøringsmidler, voks eller opløsningsmidler.
- Bruge apparatet under følgende forhold:
  - I meget varme, kolde eller fugtige omgivelser.
    - Sørg for, at omgivelsestemperaturen ligger indenfor 5 ~ 40 °C
    - ▶ Den relative luftfugtighed skal være imellem 10 ~ 85 %
  - I områder med megen støv og urenheder.
  - I nærheden af apparater, som genererer et stærkt magnetisk felt.
  - I direkte sollys.

### Brug af 3D-Projeksjon med 3D-funktionen

## VIGTIGE SIKKERHEDSOPLYSNINGER. LÆS FØLGENDE ADVARSLER, INDEN DU ELLER DIT BARN burker 3D-FUNKTIONEN.

#### Advarsel

Børn og teenagere kan være mere modtagelige overfor sundhedsproblemer associeret med visning i 3D, og de bør holdes under nøje opsyn, når de ser disse billeder.

#### Advarsel om anfald fra lysfølsomhed og andre sundhedsrisici

Nogle burkere kan opleve et epileptisk anfald eller et slagtilfælde, når de udsættes for visse blinkende billeder eller lys fra visse projektorbilleder eller videospil. Hvis du lider af, eller har en familiehistorie, der inkluderer epilepsi eller slagtilfælde, skal du rådføre dig med din læge, inden du burker 3D-funktionen.

- Også de personer, der ikke lider af eller som ikke har en familiehistorie, der inkluderer epilepsi eller slagtilfælde, kan have en ikke-diagnosticeret tilstand, der kan forårsage epileptiske anfald fra lysfølsomhed.
- Gravide kvinder, ældre personer, personer, som lider af alvorlige medicinske sygdomme, personer, som har sovet for lidt eller er under indflydelse af alkohol, bør undgå at bruge apparatets 3Dfunktion.
- Hvis du oplever nogle af følgende symptomer, skal du straks ophøre med at se 3D-billeder og rådføre dig med din læge: (1) ændret vision; (2) uklarhed; (3) svimmelhed; (4) ufrivillige bevægelser med f.eks. øjnene eller muskeltrækninger; (5) forvirring; (6) kvalme; (7) bevidsthedstab; (8) krampetrækninger; (9) kramper og/eller (10) desorientering. Børn og teenagere kan være mere udsat end voksne overfor disse symptomer. Forældre bør holde opsyn med deres børn og spørge dem, om de oplever nogle af disse symptomer.
- Visning i 3D kan også forårsage køresyge, sanseforstyrrelser, desorientering, overanstrengelse af øjne og mindsket holdningsstabilitet. Det anbefales, at burkerne tager hyppige pauser for at mindske muligheden for disse påvirkninger. Hvis dine øjne viser tegn på træthed eller udtørring, eller hvis du har nogen af de ovenstående symptomer, skal du straks ophøre med at bruge apparatet, og du må ikke fortsætte i mindst 30 minutter efter at symptomerne er forsvundet.
- Visning i 3D, når du sidder for tæt på skærmen i en længere periode, kan skade synet. Den ideelle visningsafstand er mindst tre gange skærmens højde. Det anbefales, at burkerens øjne er på samme niveau som skærmen.
- Hvis du ser 3D, mens du bærer 3D-briller i en længere periode, kan det medføre hovedpine eller udmattelse. Hvis du oplever hovedpine, udmattelse eller svimmelhed, skal du ophøre med at se 3D og hvile dig.
- Brug ikke 3D-brillerne til andet end at se 3D. Hvis du burker 3D-brillerne til andet (som f.eks. almindelige briller, solbriller, øjenværn etc.) kan det være fysisk skadeligt for dig og muligvis svække dit syn.
- At se 3D kan forårsage desorientering for nogle burkere. Du må derfor IKKE anbringe din 3D-projektor i nærheden af trapper, ledninger, balkoner eller andre steder, hvor der er ting der kan faldes over, gås ind i, skubbe ting ned eller ødelægge ting.

Dansk

## Pas på dine øjne

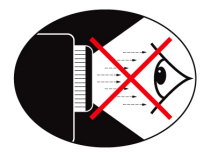

- Undgå altid at se/vende ansigtet direkte imod projektorens lysstråle. Vend så meget som muligt ryggen til lysstrålen.
- Når projektoren bruges i et klasseværelse, skal du observere de studerende når de får besked om at pege på noget på skærmen.
- For at minimere lampeeffekten, skal der bruges rullegardiner for at reducere lysniveauet.

7

Dansk

## Oversigt over pakkens indhold

Åbn og kontroller kassens indhold for at sikre, at alle nedennævnte dele findes. Hvis der mangler noget, skal du kontakte Optoma kundeservice.

### Standardtilbehør

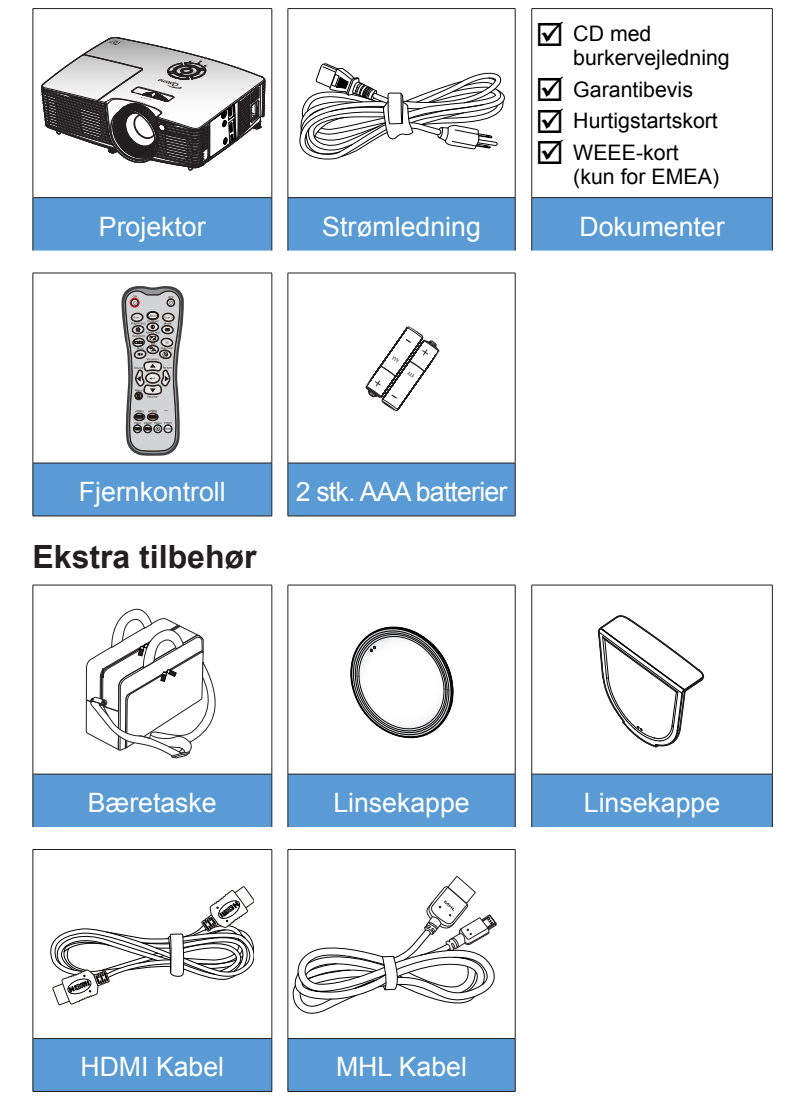

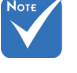

 Ekstratilbehør varierer afhængig af model, specifikationer og region.

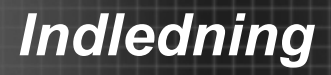

## Produktoversigt

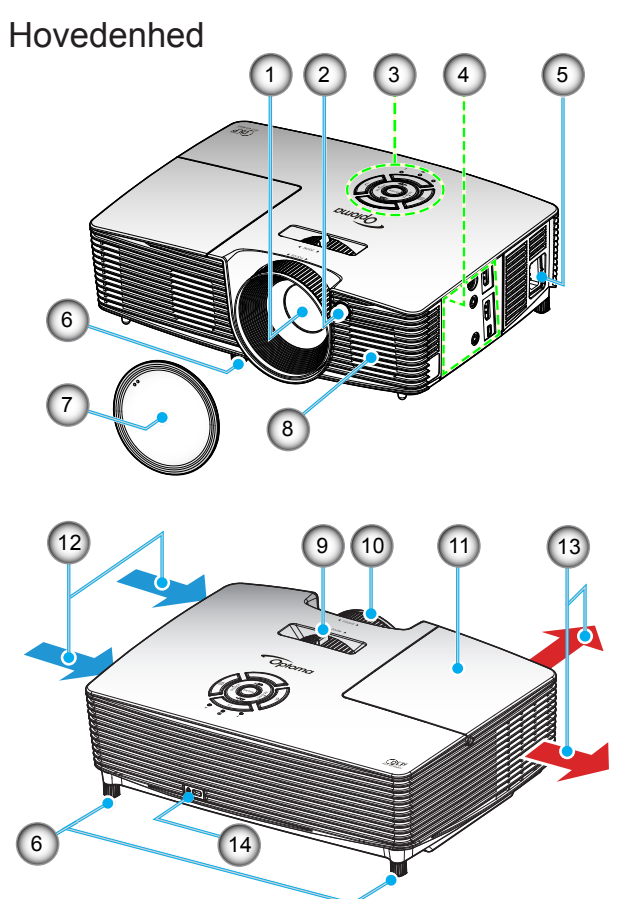

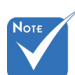

- Du må ikke blokere for projektorens ventilationsåbninger.
- (\*) Ekstra tilbehør.
- 1. Linse
- 2. IR Receiveren
- 3. Tastatur
- 4. Indgangs-/udgangsstik
- 5. Strømstik
- Fødder til indstilling af hældning
- 7. Linsekappe (\*)

- 8. Højttaler
- 9. Zoom-knap
- 10. Fokusring
- 11. Lampedæksel
- 12. Ventilation (indtag)
- 13. Ventilation (udtag)
- 14. Stik til Kensington<sup>™</sup>-lås

8

9

Dansk

**Tastatur** 

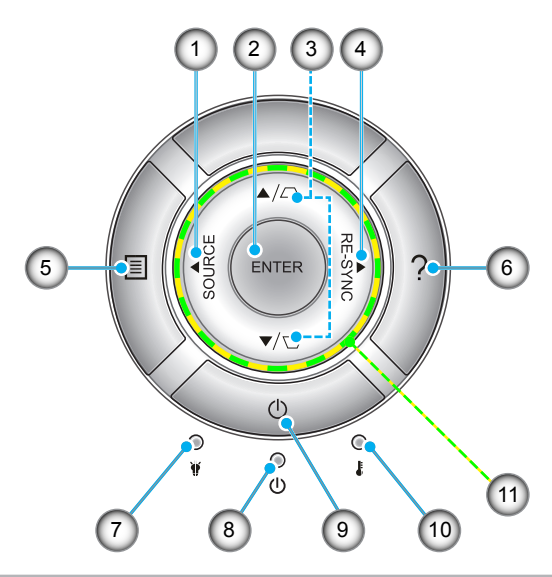

- 1. Kilde
- 2. Enter
- 3. Keystonekorrektion
- 4. Re-Synk.
- 5. Meny
- 6. Hjelp
- 7. Lampe LED
- 8. På/Standby LED
- 9. Power
- 10. Temp. LED
- 11. Fire-vejs vælgertaster

## Input/Output-forbindelser

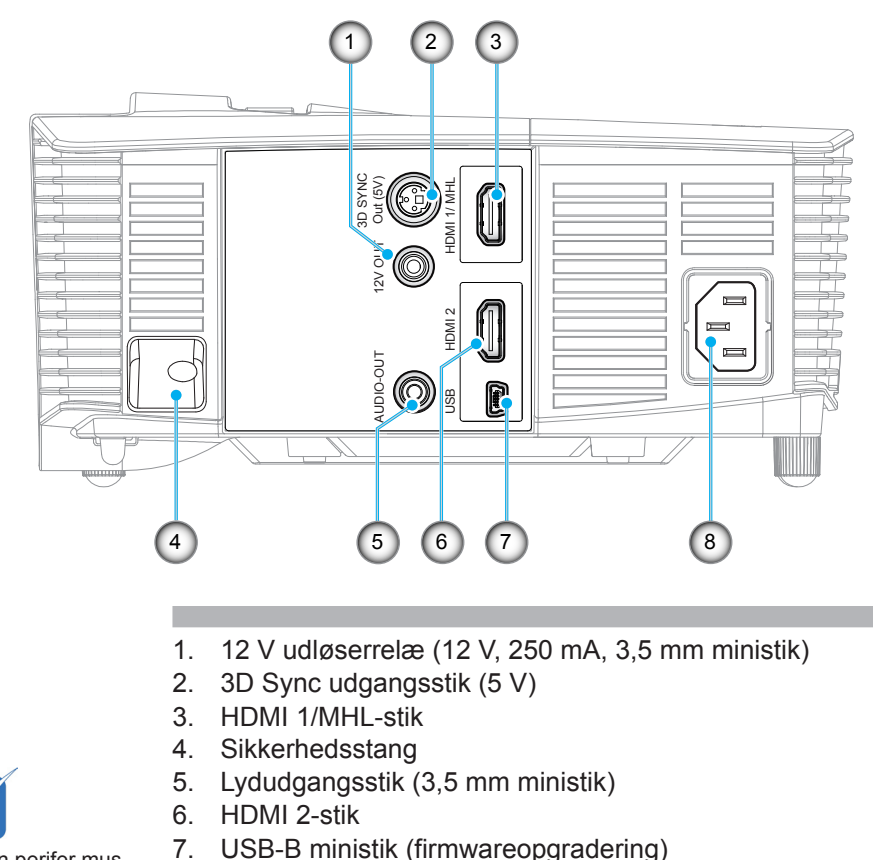

 En perifer mus kræver en speciel fjernbetjening.

Νοτ

8. Strømstik

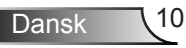

## Fjernbetjening

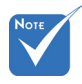

 Nogle taster har måske ingen funktion på modeller, der ikke understøtter disse faciliteter.

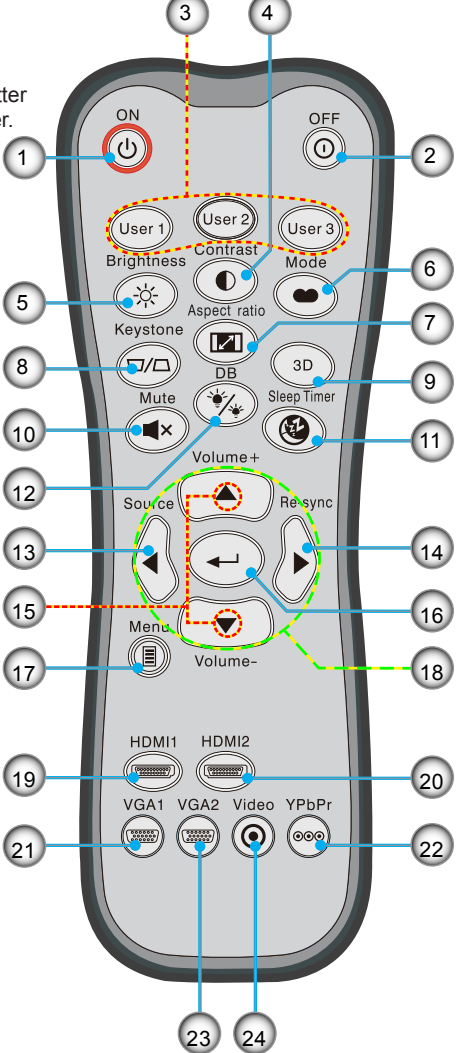

- 1. Tændt
- 2. Slukket
- 3. Burker 1/Burker 2/ Burker 3
- 4. Kontrast
- 5. Lysstyrke
- 6. Skjermmodus
- 7. Størrelsesforhold
- 8. Keystone
- 9. 3D
- 10. Demp
- 11. Sovetimer
  - 12. Dynamic black
- 13. Kilde
- 14. Synkroniser igen
- 15. Volum +/-
- 16. Enter
- 17. Meny
- 18. Fire-vejs vælgertaster
  - 19. HDMI 1
- 20. HDMI 2
- 21. VGA1
- 22. YPbPr
- 23. VGA2
  - 24. Video

## Forbindelse til projektoren

## Forbind en computer/Bærbar

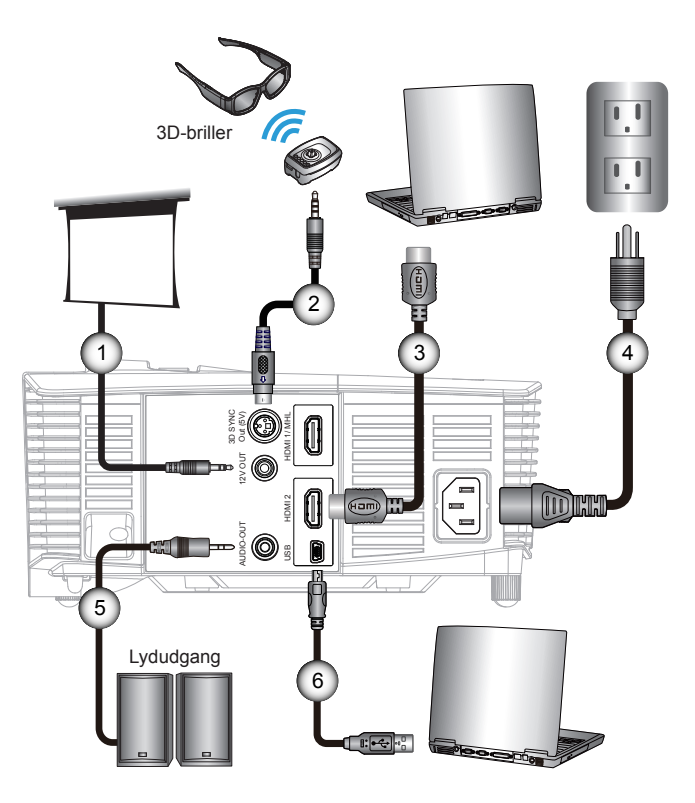

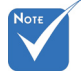

- På grund af forskelligheder i programmer for hvert land, kan nogle regioner have forskellige tilbehør.
- (\*) Ekstra tilbehør

| 1 | *12 V DC-stik          |
|---|------------------------|
| 2 | *3D transmissionskabel |
| 3 | *HDMI-kabel            |
| 4 | Strømledning           |
| 5 | *Lydudgangskabel       |
| 6 | *USB-kabel             |

### Tilslutning til videokilder

DVD-afspiller, Blu-ray-afspiller, Set-top boks, HDTV modtager, Spilkonsol

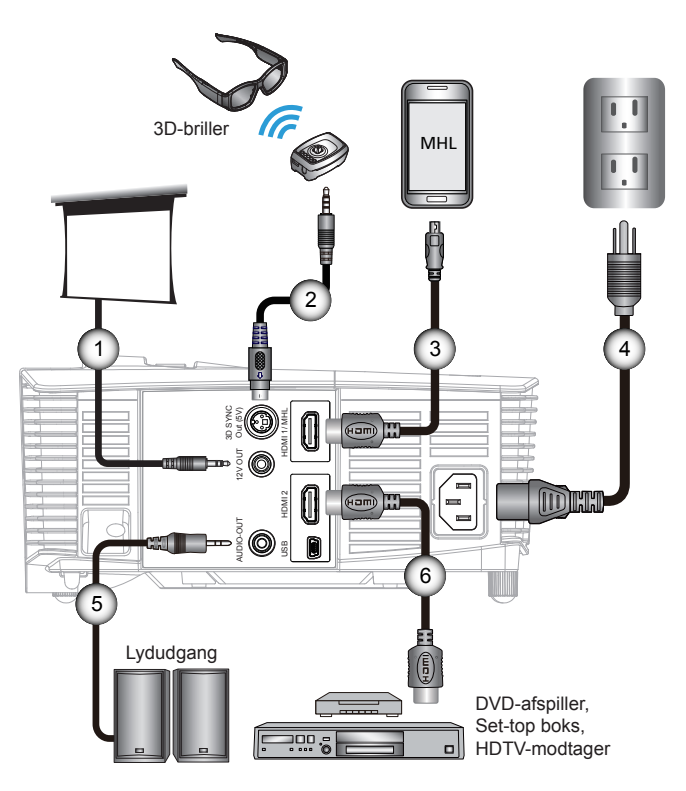

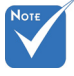

- På grund af forskelligheder i programmer for hvert land, kan nogle regioner have forskellige tilbehør.
- ✤ (\*) Ekstra tilbehør

| 1*12 V DC-stik                  |
|---------------------------------|
| 2*3D transmissionskabel         |
| 3*MHL-kabel (MicroUSB til HDMI) |
| 4Strømledning                   |
| 5*Lydudgangskabel               |
| 6*HDMI-kabel                    |
|                                 |

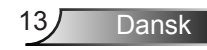

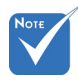

 3D-videokildeapparatet skal tændes før 3Dprojektoren.

## Tilslutning til 3D-videoapparater

Når du har tilsluttet dine enheder med HDMI-kabler, som vist i diagrammet, er du klar til at starte. TÆND for din 3D-videokilde og din 3D-projektor.

### PlayStation<sup>®</sup> 3 Spil

- Sørg for, at du har opdateret din konsol til den seneste softwareversion.
- Gå til "Indstillingsmenu -> Skærmindstillinger -> Video-udgang -> HDMI". Vælg "Automatic" og følg vejledningerne på skærmen.
- Indsæt din 3D spildisk. Alternativt kan du overføre spil (og 3D opdateringer) via PlayStation<sup>®</sup> netværk.
- Start spillet. I spilmenuen skal du vælge "Spil i 3D".

#### Blu-ray 3D™-afspiller

- Sørg for, at din afspiller understøtter 3D Blu-ray™-diske og at 3D-udgangen er aktiveret.
- Indsæt 3D Blu-ray™-disken i afspilleren og tryk på "Afspil".
- 3D-tv (f.eks. SKY 3D, DirecTV)
- Kontakt din tv-udbyder for aktivering af 3D-kanaler for dit abonnement.
- Efter aktivering kan du skifte til 3D-kanalen.
- Du skulle se to billeder, side om side.
- Skift til "SBS Mode" på 3D-projektoren. Funktionen kan findes i afsnittet "Skjerm" på projektorens skærmmenu.

## 3D-enhed (f.eks. 3D DV/DC) med 2D 1080i side om side signaludgang

- Tilslut din 3D-enhed og skift til 3D-indhold med 2D side om sideudgang til 3D-projektoren.
  - Du skulle se to billeder, side om side.
- Skift til "SBS Mode" på 3D-projektoren. Funktionen kan findes i afsnittet "Skjerm" på projektorens skærmmenu.

Hvis du ser 3D-indhold fra en HDMI 1.4a-kilde (f.eks. 3D Blu-ray), vil dine 3D-briller altid være synkroniseret. Hvis du ser 3D-indhold fra en HDMI 1.3-kilde (f.eks. 3D-udsendelse med SBS Mode), kan det være nødvendigt at bruge projektorens 3D synk. invert-indstilling til at optimere din 3D-oplevelse. Funktionen kan findes i afsnittet "Skjerm ->3D" på projektorens skærmmenu.

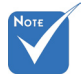

 Hvis inputvideo er normal 2D, skal du trykke på "3D-Format" og skifte til "Auto".

 Hvis "SBS Mode" er aktiv, vises 2D-indhold ikke korrekt.

14

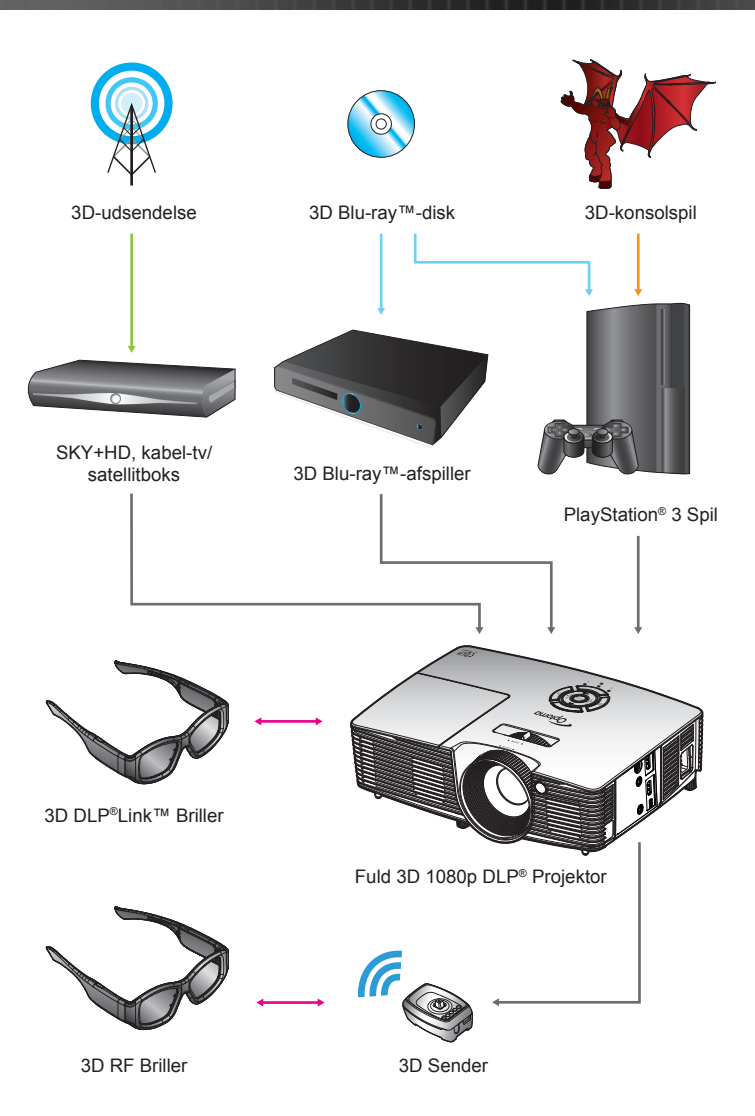

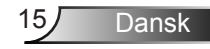

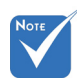

 For yderligere oplysninger henvises der til burkervejledningen for 3D-brillerne.

## Sådan bruges 3D-brillerne

- 1. Sådan tændes for 3D-brillerne.
- 2. Kontroller, at 3D-indholdet sendes til projektoren og signalet er kompatibelt med projektorens specifikationer.
- Tænd for "3D modus" (DLP-Link/VESA 3D afhængig af hvilken type briller du burker) på 3D-projektoren. Funktionen kan findes i afsnittet "Skjerm" på projektorens skærmmenu.
- 4. Tænd for 3D-brillerne og kontroller, at billedet vises i 3D uden anstrengelse for øjnene.
- 5. Hvis billedet ikke vises i 3D, skal du kontrollere, at 3Denheden er opsat korrekt til at sende 3D-billeder. Ellers skal "SBS Mode" slås til, når indgangssignalet er 2D 1080i side-om-side. Gentag de forrige trin 1-4.
- Det kan være nødvendigt at bruge projektorens funktion "3D synk. invert" til at optimere din 3D-oplevelse. Funktionen kan findes i afsnittet "Skjerm" på projektorens skærmmenu.
- Sådan slukkes for 3D-brillerne: Tryk på knappen "Power" og hold den nede, indtil LED'en slukkes.
- 8. For yderligere oplysninger henvises der til 3D-brillernes burkervejledning eller producentens webside.

## Sådan Tændes/Slukkes projektoren

## Tænd for projektoren

- 1. Fjern linsehætten. 0
- Kontroller, at strømkablet og signalkablet er korrekt forbundet. Når de er forbundet, vil Til/Hvilemodus LED lyse Gult.
- Tænd for lampen ved at trykke på knappen "也" enten på toppen af projektoren eller på fjernbetjeningen. TIL/Hvilemodus LED'en skifter nu til grønt. ❷

Startskærmen ses i cirka 10 sekunder. Første gang du burker projektoren, bliver du bedt om at vælge dit foretrukne sprog og energisparetilstand.

- 4. Tænd for og forbind kilden, som du ønsker at vise på skærmen (computer, bærbar computer, videoafspiller etc.). Projektoren detekterer automatisk kilden. Hvis ikke, skal du trykke på menuknappen og vælge "Muligheter". Sørg for, at "Kildelås" er indstillet til "AV".
- Hvis der er flere kilder forbundet samtidigt, skal du trykke på knappen "KILDE" på betjeningspanelet eller på de direkte kildeknapper på fjernbetjeningen for at skifte mellem indgangene.

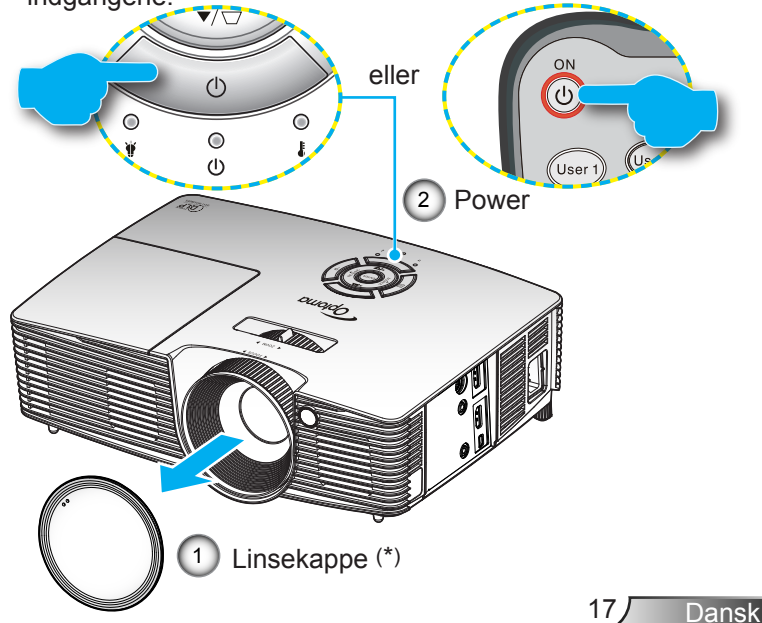

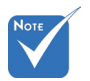

- Tænd først for projektoren og vælg derefter signalkilderne.
- (\*) Ekstra tilbehør

## Sluk for projektoren

1. Tryk på knappen "①" på fjernbetjeningen eller "**也**" på tastaturet for at slukke for projektoren. Herefter vises følgende meddelelse på skærmen.

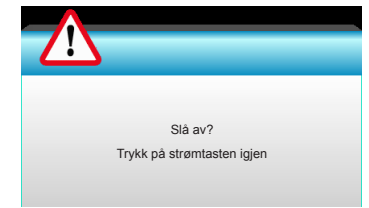

Tryk på knappen "①" igen for at bekræfte. I modsat fald forsvinder meddelelsen igen efter 15 sekunder. Når du trykker på knappen "①" anden gang, viser projektoren en nedlukningstimer og lukker ned.

 Køleventilatoren fortsætter med at køre i omkring 10 sekunder for kølecyklus og TIL/Hvilemodus LED'en blinker grønt. Når Til/Hvilemodus LED'en lyser gult, er projektoren gået i standby-tilstand.

Hvis du ønsker at tænde for projektoren igen, skal du vente, indtil projektoren har afsluttet afkølingen og er gået i standby. Når den er i standby-tilstand, skal du trykke på knappen "**U**" for at genstarte projektoren

- 3. Tag strømledningen ud af stikkontakten og projektoren.
- 4. Tænd ikke for projektoren straks efter, at den har været slukket.

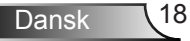

## Advarselsindikator

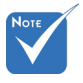

Kontakt det nærmeste servicecenter, hvis projektoren udviser følgende symptomer. Se siderne 65-66 for yderligere oplysninger. Når advarselsindikatorerne (se nedenfor) vises, slukker projektoren automatisk:

- "LAMP" LED indikatoren er oplyst og hvis "Til/Hvilemodus" indikatoren blinker gult.
- "TEMP" LED indikatoren er oplyst og hvis "Til/Hvilemodus" indikatoren blinker gult. Dette angiver, at projektoren er overophedet. Under normale forhold kan der tændes for projektoren igen.
- "TEMP" LED indikatoren blinker rødt og hvis "Til/Standby" indikatoren blinker gult.

Træk strømkablet ud af projektoren, vent i 30 sekunder og prøv derefter igen. Hvis advarselsindikatoren stadig lyser, skal du kontakte det nærmeste servicecenter for hjælp.

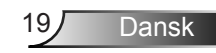

## Indstilling af det projicerede billede

## Indstilling af projektorens højde

Projektoren er udstyret med løftefødder til indstilling af billedhøjden.

- 1. Find den justerbare fod, som du ønsker at ændre, på bunden af projektoren.
- 2. Drej den justerbare ring mod uret for at hæve projektoren eller med uret for at sænke den. Gentag det efter behov på de øvrige fødder.

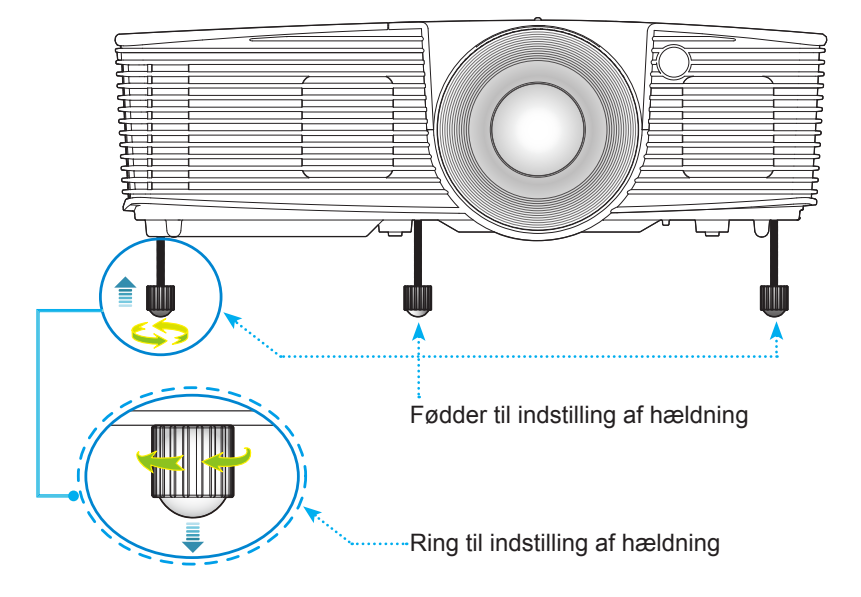

Dansk

## Indstilling af projektorens zoom/fokus

Drej fokusringen for at zoome henholdsvis ind og ud. Fokuser billedet ved at dreje på fokusringen, indtil billedet er skarpt.

Standard projiceringsserie: Projektoren kan fokusere indenfor en afstand på 0,33-3,39 m.

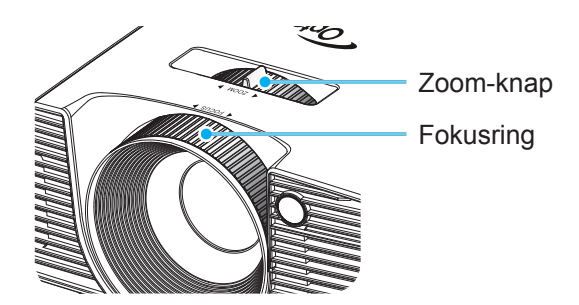

## Indstilling af det projicerede billedes størrelse

Det projicerede billededes størrelse for XGA-serien er 0,76-7,80 m.

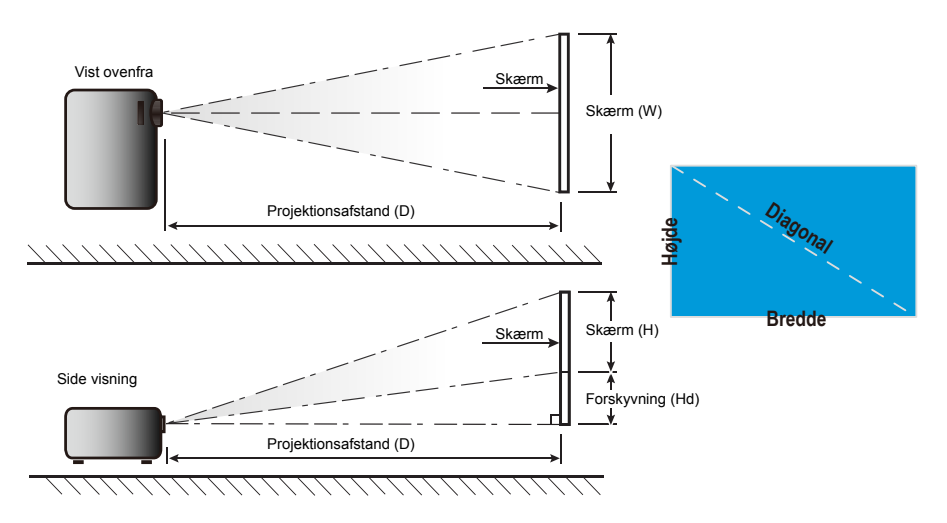

| Kortvisni      | ng     |           |             |        |                        |      |        |       |         |                  |  |  |
|----------------|--------|-----------|-------------|--------|------------------------|------|--------|-------|---------|------------------|--|--|
|                |        | Skærmstøi | relse B x F | ł      | Projektionsafstand (D) |      |        |       |         |                  |  |  |
| de (tommer) på | (r     | n)        | (tom        | mer)   | (r                     | n)   | (fod)  |       | FOISKYV | Forskyvning (Hd) |  |  |
| 16:9 skærm     | Bredde | Højde     | Bredde      | Højde  | bredde                 | tele | bredde | tele  | (m)     | (tommer)         |  |  |
| 30,0           | 0,66   | 0,37      | 26,15       | 14,71  | 0,33                   | 0,33 | 1,09   | 1,09  | 0,06    | 2,35             |  |  |
| 40,0           | 0,89   | 0,50      | 34,86       | 19,61  | 0,44                   | 0,44 | 1,45   | 1,45  | 0,08    | 3,14             |  |  |
| 60,0           | 1,33   | 0,75      | 52,29       | 29,42  | 0,66                   | 0,66 | 2,17   | 2,17  | 0,12    | 4,71             |  |  |
| 70,0           | 1,55   | 0,87      | 61,01       | 34,32  | 0,77                   | 0,77 | 2,54   | 2,54  | 0,14    | 5,49             |  |  |
| 80,0           | 1,77   | 1,00      | 69,73       | 39,22  | 0,88                   | 0,88 | 2,90   | 2,90  | 0,16    | 6,28             |  |  |
| 90,0           | 1,99   | 1,12      | 78,44       | 44,12  | 0,99                   | 0,99 | 3,26   | 3,26  | 0,18    | 7,06             |  |  |
| 100,0          | 2,21   | 1,25      | 87,16       | 49,03  | 1,10                   | 1,10 | 3,62   | 3,62  | 0,20    | 7,84             |  |  |
| 120,0          | 2,66   | 1,49      | 104,59      | 58,83  | 1,33                   | 1,33 | 4,35   | 4,35  | 0,24    | 9,41             |  |  |
| 150,0          | 3,32   | 1,87      | 130,74      | 73,54  | 1,66                   | 1,66 | 5,44   | 5,44  | 0,30    | 11,77            |  |  |
| 180,0          | 3,98   | 2,24      | 156,88      | 88,25  | 1,99                   | 1,99 | 6,52   | 6,52  | 0,36    | 14,12            |  |  |
| 250,0          | 5,53   | 3,11      | 217,89      | 122,57 | 2,76                   | 2,76 | 9,06   | 9,06  | 0,50    | 19,61            |  |  |
| 300,0          | 6,64   | 3,74      | 261,47      | 147,08 | 3,31                   | 3,31 | 10,87  | 10,87 | 0,60    | 23,53            |  |  |
| 307,0          | 6,80   | 3,82      | 267,57      | 150,51 | 3,39                   | 3,39 | 11,13  | 11,13 | 0,61    | 24,08            |  |  |

\* Denne tabel er kun tiltænkt som reference for burkeren.

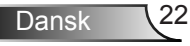

## Tastatur og fjernbetjening

### Tastatur

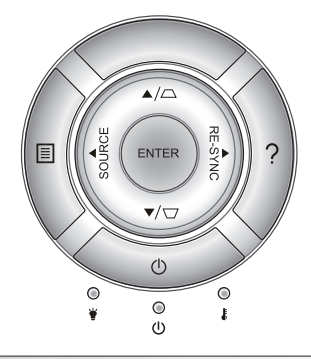

### Brug af tastaturet

| POWER                 | Ċ        | Se "Tænd/sluk for projektoren" på siderne 17-18.                                                   |  |  |
|-----------------------|----------|----------------------------------------------------------------------------------------------------|--|--|
| SYNKRONI-<br>SER IGEN | RE-SYNC  | Synkroniserer automatisk projektoren med indgangskilden.                                           |  |  |
| ENTER                 | ENTER    | Bekræft det valgte punkt.                                                                          |  |  |
| KILDE                 | SOURCE   | Tryk på "KILDE" for at vælge et indgangssignal.                                                    |  |  |
| Meny                  |          | Tryk på "Meny" for at starte skærmmenuen (OSD).<br>Luk for OSD ved at trykke på "Meny" igen.       |  |  |
| Hjelp                 | ?        | Menuen Hjælp (kun tilgængelig, når skærmmenuen<br>ikke vises).                                     |  |  |
| Fire-vejsvælge        | ertaster | Brug ▲ ▼ ◀▶ for at vælge punkter eller udføre justeringer til dine valg.                           |  |  |
| Keystone              |          | Brug □ □ □ for at justere billedforvrængning<br>forårsaget af projektorens hældning. (± 40 grader) |  |  |
| Lampe LED             | ₩ 0      | Angiver status for projektorens lampe.                                                             |  |  |
| Temp. LED             | 10       | Angiver status for projektorens temperatur.                                                        |  |  |
| På/Standby<br>LED     | ር ወ      | Angiver projektorens status.                                                                       |  |  |

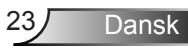

## Fjernbetjening

## 

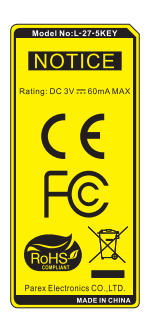

| Brug af fjernbetjeningen        |                            |                                                                                                    |  |  |
|---------------------------------|----------------------------|----------------------------------------------------------------------------------------------------|--|--|
| Tændt                           | ባ                          | Tænd for projektoren.                                                                                      |  |  |
| Slukket                         | 0                          | Sluk for projektoren.                                                                                      |  |  |
| Burker1/<br>Burker2/<br>Burker3 | User 1<br>User 2<br>User 3 | burkerdefinerede taster. Se venligst side 52 for opsætning.                                                |  |  |
| Lysstyrke                       | -兴-                        | Juster billedets lysstyrke.                                                                                |  |  |
| Kontrast                        |                            | Indstil forskellen mellem billedets lyseste og mørkeste områder.                                           |  |  |
| Modus                           | •                          | Vælg den visningstilstand, der passer bedst<br>under de forskellige forhold. (Der henvises<br>til side 34) |  |  |
| Keystone                        |                            | Juster for billedforvrængningen på grund af<br>projektorens hældning.                                      |  |  |
| Størrelsesfor-<br>hold          |                            | Tryk for at ændre aspektforhold på det viste billede.                                                      |  |  |
| 3D                              | 3D                         | Vælg manuelt en 3D modus, der passer<br>med dit 3D-indhold.                                                |  |  |
| Demp                            | ×                          | Slår midlertidigt lyd og video fra/til.                                                                    |  |  |
| DB<br>(Dynamic Black            | */*                        | Justerer automatisk billedets lysstyrke for at opnå den optimale kontrast.                                 |  |  |
| Sovetimer                       | ۲.                         | Her kan du indstille nedtællingstimeren.                                                                   |  |  |
| Volum+ /<br>Volum-              |                            | Juster for at øge/reducere lydstyrken.                                                                     |  |  |
| Kilde                           |                            | Tryk på "Kilde" for at vælge et<br>indgangssignal.                                                         |  |  |
| Synkroniser<br>igen             |                            | Synkroniserer automatisk projektoren med indgangskilden.                                                   |  |  |

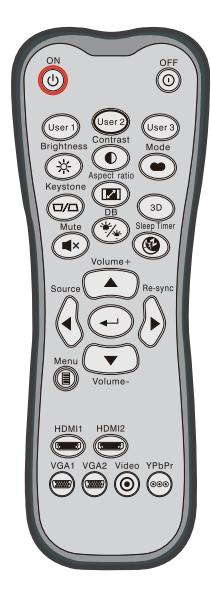

| Brug af fjernbetjeningen  |                       |              |                                                                                                    |  |  |  |
|---------------------------|-----------------------|--------------|----------------------------------------------------------------------------------------------------|--|--|--|
| Enter                     | ←                     | Bek          | rræft det valgte punkt.                                                                                                |  |  |  |
| Meny                      |                       | Åbr          | bn og luk skærmmenuerne på projektoren.                                                                                |  |  |  |
| HDMI 1                    |                       | Tryl<br>HD   | ryk på "HDMI 1" for at vælge kilde fra<br>DMI 1/MHL-stikket.                                                           |  |  |  |
| HDMI 2                    | ( <u>''''''''''</u> ) | Tryl<br>2-st | ryk på "HDMI 2 for at vælge kilde fra HDMI<br>-stikket.                                                                |  |  |  |
| VGA1                      |                       | Inge         | ngen funktion.                                                                                                    |  |  |  |
| VGA2                      |                       | Inge         | Ingen funktion.                                                                                                    |  |  |  |
| Video                     | $oldsymbol{O}$        | Inge         | Ingen funktion.                                                                                                    |  |  |  |
| YPbPr                     | 000                   | Inge         | Ingen funktion.                                                                                                    |  |  |  |
| Fire-vejs<br>vælgertaster |                       |              | Brug $\blacktriangle \checkmark \checkmark \blacklozenge$ for at vælge punkter eller udføre justeringer til dine valg. |  |  |  |

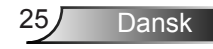

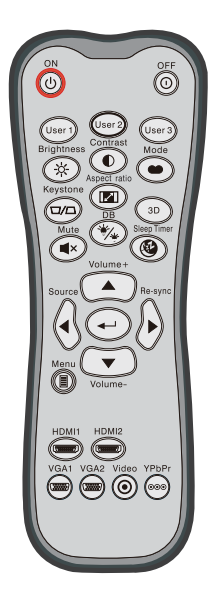

| MHL (Mobile High-Definition Link) Kontrol |    |                                                                                                    |  |  |
|-------------------------------------------|----|----------------------------------------------------------------------------------------------------|--|--|
| Modus                                     | •• | Tryk på knappen "Modus" i mere end et<br>sekund for at aktivere MHL fjernbetjenings<br>tilstand.<br>MHL<br>For at forlade, skal du trykke på knappen<br>"Modus" igen. |  |  |
| Velg                                      | ←  | └ For at vælge en fil.                                                                                                    |  |  |
| Meny                                      |    | Tryk for at vælge rodmenuen.                                                                                                    |  |  |
| Fire-vejs<br>vælgertaster                 |    | Brug retningsknapperne til at vælge elementer og indstille funktionerne.                                                                                              |  |  |

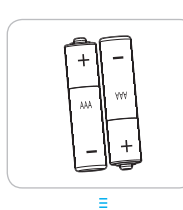

## Installere batterier

To AAA-batterier leveres med fjernbetjeningen.

Udskift kun med den samme eller tilsvarende type batterier, som anbefales af fabrikanten.

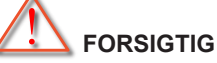

Forkert brug af batterier kan resultere i kemisk lækage eller eksplosion. Følg nedenstående instruktioner.

Bland ikke batterier af forskellig type. Forskellige type batterier har forskellige egenskaber.

Bland ikke gamle og nye batterier. Blanding af gamle og nye batterier kan forkorte levetiden hos de nye batterier eller forårsage kemisk lækage i de gamle batterier.

Fjern batterierne så snart de er tomme. Kemikalier, der lækker fra batterier og som kommer i kontakt med huden, kan forårsage ætsninger. Hvis der opstår en kemisk lækage, skal området aftørres grundigt med en klud.

De medfølgende batterier kan have en kortere levetid på grund af opbevaringsforholdene.

Hvis du ikke vil bruge fjernkontroller i længere tid, skal du fjerne batterierne.

Når du bortskaffer batterierne, skal du overholde lovgivningen i dit område eller land.

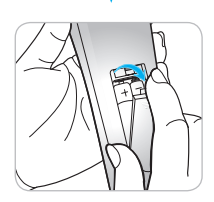

## Brug af knappen HJÆLP

Funktionen HJÆLPsikrer nem konfiguration og drift.

Tryk på knappen "?" på betjeningspanelet for at åbne menuen Hjælp.

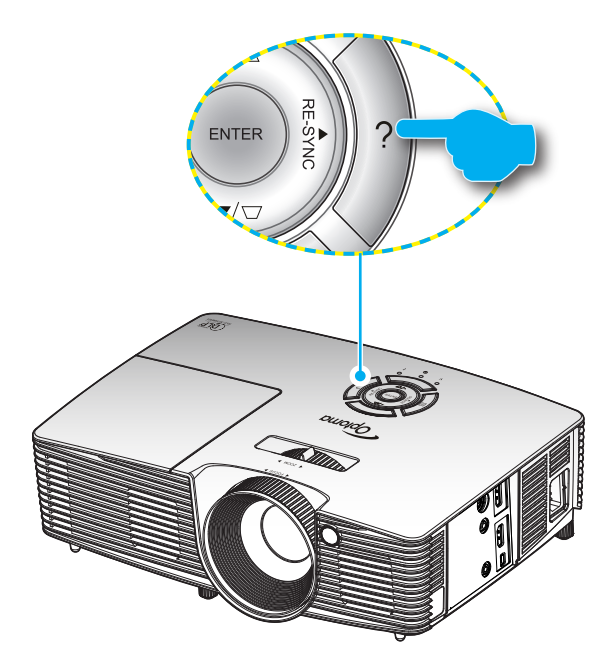

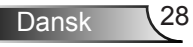

Hjælpemenu-knappen virker kun, når der ikke er fundet en indgangskilde.

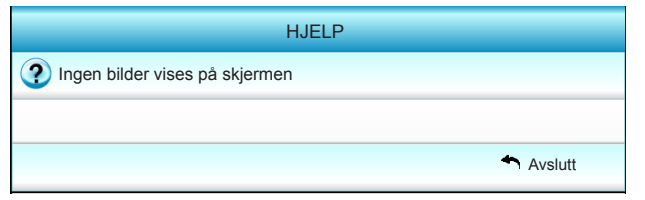

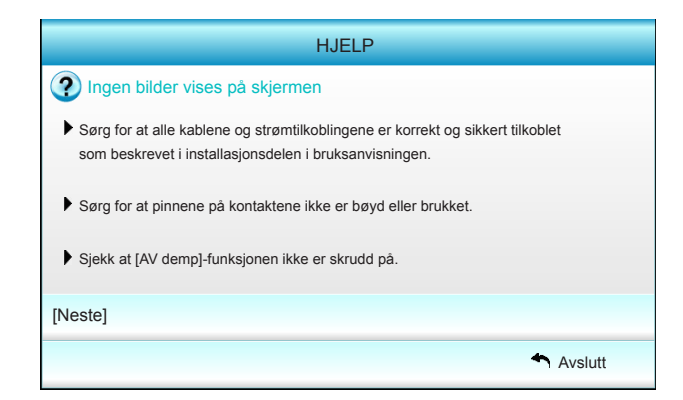

| HJELP                                                                                                    |                                                  |  |  |  |  |  |
|----------------------------------------------------------------------------------------------------|--------------------------------------------------|--|--|--|--|--|
| Ingen bilder vises på skjermen                                                                                                    |                                                  |  |  |  |  |  |
| <ul> <li>Hvis du burker en bærbar computer:</li> <li>1.Først, følg stegene over for å justere oppløsningen på datamaskinen.</li> </ul>                                        |                                                  |  |  |  |  |  |
| 2. Trykk bytt utgangsinnstillinger. Eksempel: [Fn                                                                                                    | ]+[F4]                                           |  |  |  |  |  |
| Acer → [Fn]+[F5]         IBM/Lenovo →           Asus → [Fn]+[F8]         HP/Compaq →           Dell → [Fn]+[F8]         NEC →           Gateway → [Fn]+[F4]         Toshiba → | [Fn]+[F7]<br>[Fn]+[F4]<br>[Fn]+[F3]<br>[Fn]+[F5] |  |  |  |  |  |
| Mac Apple:                                                                                                    |                                                  |  |  |  |  |  |
| System Preference -> Display -> Arrangement                                                                                                    | -> Mirror display                                |  |  |  |  |  |
| [Forrige]                                                                                                    |                                                  |  |  |  |  |  |
|                                                                                                    | Avslutt                                          |  |  |  |  |  |

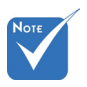

 Der henvises til afsnittet
 "Fejlfinding" på siderne 54~56 for yderligere oplysninger.

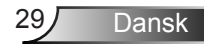

Hvis der findes en indgangskilde, og der trykkes på hjælpknappen, vises følgende sider for at hjælpe dig med at finde evt. problemer.

| HJELP                                            |
|--------------------------------------------------|
| Billedet har skæve sider                         |
| Billedet er for lille eller for stort            |
| Ingen lyd kan høres, eller lydnivået er for lavt |
|                                                  |
| Avslutt                                          |

| HJELP                                                                                                    |
|----------------------------------------------------------------------------------------------------|
| Billedet har skæve sider                                                                                             |
| Hvis mulig, så plasser projektoren i en slik stilling at den er sentrert på<br>skjermen og under bunnen av skjermen. |
| Trykk på [KEYSTONE + / -] knappen til sidene er vertikale på<br>fjernkontrollen.                                     |
| [KEYSTONE + / -]                                                                                                    |
| Avslutt                                                                                                    |

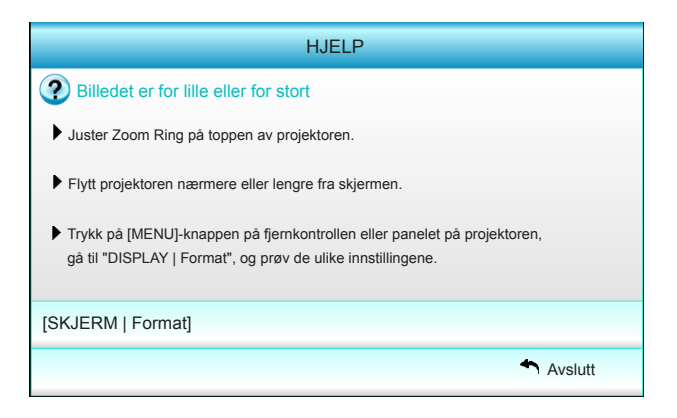

## Skærmmenuer

Projektoren har flersprogede skærmmenuer til justering og ændring af en lang række indstillinger. Projektoren finder automatisk kilden.

## Sådan bruges skærmmenuen

- 1. For at åbne skærmmenuen skal du trykke på "Meny" på fjernbetjeningen eller på betjeningspanelet.
- 2 Når OSD vises, skal du bruge tasterne ◄► til at vælge et punkt i hovedmenuen. Når der udføres et valg på en aktuel side, skal du trykke på ▼ eller tasten "Enter" for at gå til en undermenu.
- Brug ▲ ▼ til at vælge det ønskede menupunkt i undermenuen, og tryk derefter på ► eller "Enter" for at vise yderligere indstillinger. Udfør indstillingerne med tasten ◄►.
- 4. Vælg det næste punkt, der skal justeres i undermenuen, og juster som ovenfor anført.
- 5. Tryk på "Enter" eller "Meny" for at bekræfte valget, hvorefter skærmen vender tilbage til hovedmenuen.
- 6. Luk for OSD ved at trykke på "Meny" igen. Skærmmenuen lukker, og projektoren gemmer automatisk de nye indstillinger.

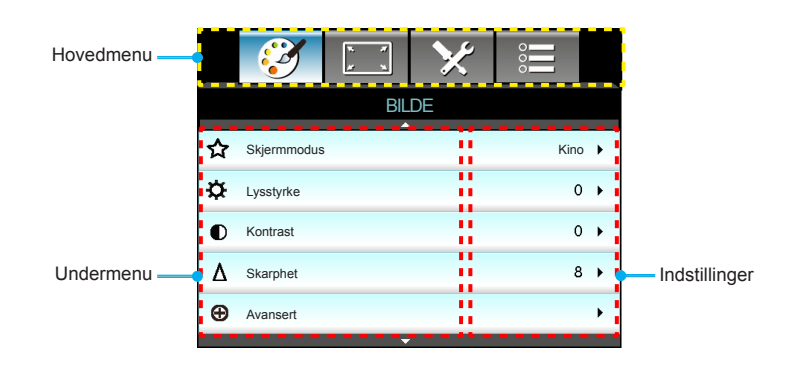

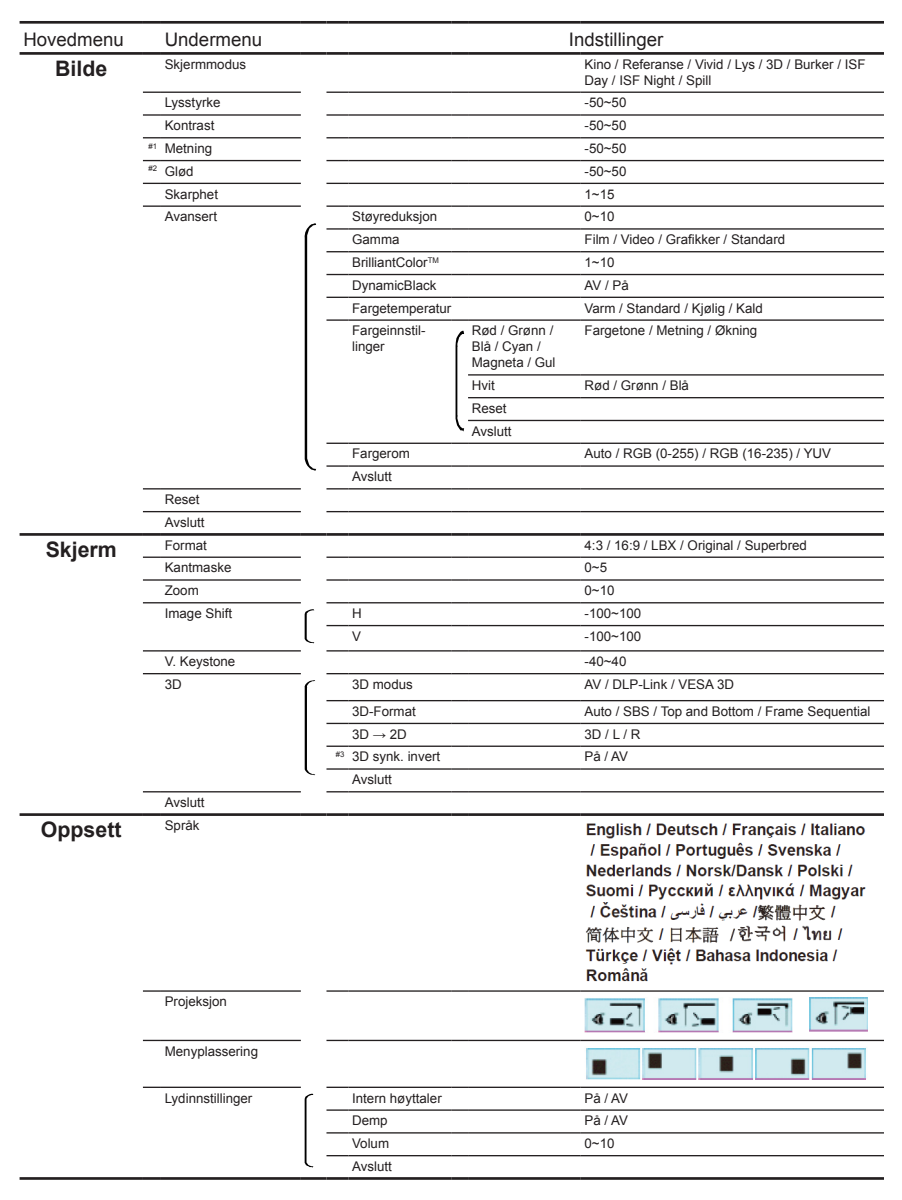

### **Menutræ**

| Hovedmenu  | Undermenu                      | u Indstillinger |                                |                                                                                        |  |
|------------|--------------------------------|-----------------|--------------------------------|----------------------------------------------------------------------------------------|--|
| Oppsett    | Sikkerhet                      | ſ               | Sikkerhet                      | På / AV                                                                                |  |
| oppool     |                                | -               | Sikkerhetstidtaker             | Måned / Dag / Timer                                                                    |  |
|            |                                | -               | Endre Passord                  |                                                                                        |  |
|            |                                | ι-              | Avslutt                        |                                                                                        |  |
| -          | Avansert                       | ſ               | Logo                           | Standard / Nøytral / Burker                                                            |  |
|            |                                | -               | Skjermopptak                   |                                                                                        |  |
|            |                                | ι-              | Avslutt                        |                                                                                        |  |
| -          | Avslutt                        |                 |                                |                                                                                        |  |
| Muligheter | Inngangskilde                  |                 |                                | HDMI 1 / MHL / HDMI 2                                                                  |  |
|            | Kildelås                       |                 |                                | På / AV                                                                                |  |
| -          | High Altitude                  |                 |                                | På / AV                                                                                |  |
| -          | Skjul information              |                 |                                | På / AV                                                                                |  |
| -          | Lås tastatur                   |                 |                                | På / AV                                                                                |  |
| -          | Testmønster                    |                 |                                | None / Rutenett / Hvitt mønster                                                        |  |
| -          | IR-funktion                    |                 |                                | Alle / Front / Topp / AV                                                               |  |
| -          | 12 volt utløser                |                 |                                | AV / På / Auto 3D                                                                      |  |
| -          | Bakgrunnsfarge                 |                 |                                | Sort / Rød / Blå / Grønn / Hvit                                                        |  |
| -          | Lampeinnstillinger             | -   –           | Lampetid                       |                                                                                        |  |
|            |                                | -               | Lampepåminnelse                | På / AV                                                                                |  |
|            |                                | -               | Lamp Mode                      | Lys / Eco / Dynamic                                                                    |  |
|            |                                | -               | Lampenullstilling              | Ja / Nei                                                                               |  |
|            |                                | ι-              | Avslutt                        |                                                                                        |  |
| -          | HDMI Link Settings             |                 | HDMI Link                      | AV / På                                                                                |  |
|            |                                | -               | Inklusiv Tv                    | Ja / Nei                                                                               |  |
|            |                                | -               | Power On Link                  | Mutual / PJ $\rightarrow$ Device / Device $\rightarrow$ PJ                             |  |
|            |                                | ι-              | Power Off Link                 | AV / På                                                                                |  |
| -          | Fjernkontrollsinn-<br>stilling |                 | Burker 1 / Burker 2 / Burker 3 | Fargeinnstillinger / Fargetemperatur /<br>Gamma / HDMI Link / Testmønster /<br>AV demp |  |
|            |                                | ( -             | Avslutt                        |                                                                                        |  |
| -          | Avansert                       |                 | Direkte på                     | På / AV                                                                                |  |
|            |                                | -               | Skru av automatisk (min)       | 0 ~ 180                                                                                |  |
|            |                                | -               | Sovtidtaker (min)              | 0~990                                                                                  |  |
|            |                                | -               | Power Mode (Standby)           | Aktiv / Eco                                                                            |  |
|            |                                | ι-              | Avslutt                        |                                                                                        |  |
| -          | Reset                          |                 | Aktuell                        | Avbryt / Ja                                                                            |  |
|            |                                | l -             | Alle                           | Avbryt / Ja                                                                            |  |
| -          | Avslutt                        |                 |                                |                                                                                        |  |

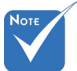

Bemærk, at skærmmenuerne kan være forskellige afhængigt af den valgte signaltype og den anvendte projektormodel.

- (#1, #2) "Metning" og "Glød" funktioner er tilgængelige HDMI YUV, ikke i HDMI RGB.
- (#3) "3D Sync.Omvendt" er kun tilgængelig når 3D er aktiveret.

Bilde

| _ |             | k . K<br>k . k | ×  |         |    |
|---|-------------|----------------|----|---------|----|
|   |             | Bil            | de |         |    |
| ☆ | Skjermmodus |                |    | Kino    | •  |
| ₽ | Lysstyrke   |                |    | 0       | ►  |
| O | Kontrast    |                |    | 0       | ►  |
| Δ | Skarphet    |                |    | 8       | ۲  |
| Ð | Avansert    |                |    |         | ×  |
|   |             |                |    |         |    |
| 0 | Reset       |                |    |         | •  |
|   |             |                |    | 🛧 Avslu | tt |

#### **Skjermmodus**

Der er mange optimerede forvalg fra fabrikken for forskellige billedtyper.

- Kino: Til hjemmebiograf.
- Referanse: Denne tilstand er beregnet til at reproducere, så tæt som muligt, det billede som instruktøren har ønsket. Indstillinger for farve, farvetemperatur, lysstyrke, kontrast og gamma er allesammen konfigureret til standardniveauer.
- Levende: Optimeret til at producere lyse farverige billeder.
- Lys: Maksimal lysstyrke fra pc-input.
- 3D: Anbefalet indstilling for aktiveret 3D modus. Enhver yderligere indstilling foretaget af burkeren i 3D gemmes i denne tilstand til senere brug.
- Burker: Burkerindstillinger.
- ISF Day: Optimerer billedet med ISF dagtilstand for at være perfekt kalibreret og med høj billedkvalitet.
- ISF Night: Optimerer billedet med ISF Night for at være perfekt kalibreret og med høj billedkvalitet.
- Spill: For spil.

#### <u>Lysstyrke</u>

Juster billedets lysstyrke.

- ► Tryk på ► for at gøre billedet lysere.

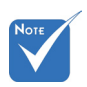

 "ISF Night" vil ikke blive vist når ISF tilstand ikke er blevet kalibreret.

### Kontrast

Knappen bruges til at regulere forskellen mellem billedets lyseste og mørkeste områder.

- ▶ Tryk på ◀ for at reducere kontrasten.
- ► Tryk på ► for at forøge kontrasten.

### **Skarphet**

Juster billedets skarphed.

- ▶ Tryk på ◀ for at reducere skarpheden.
- ► Tryk på ► for at forøge skarpheden.

### <u>Reset</u>

Vælg "Ja" for at vende tilbage til fabriksindstillingerne "Bilde".

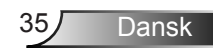

## Bilde | Avansert

|                        | x x              | ×     | 000     |     |  |
|------------------------|------------------|-------|---------|-----|--|
|                        | Bil              | de    |         |     |  |
|                        | Ava              | nsert |         |     |  |
| Støyreduksjo           | n                |       | 10      | •   |  |
| Gamma                  | Gamma Film       |       |         |     |  |
| BrilliantColor™ 10     |                  |       |         | •   |  |
| DynamicBlac            | DynamicBlack Lav |       |         |     |  |
| Fargetemperatur Medium |                  |       |         |     |  |
| Fargeinnstillinger     |                  |       |         |     |  |
|                        | -                |       |         |     |  |
| Fargerom               |                  |       | Auto    | • • |  |
|                        |                  |       | Avslutt |     |  |

### **Støyreduksjon**

Støjreduktionen reducerer mængden af synlig støj ved sammenflettede signaler Området går fra "0" til "10". (0: AV)

#### <u>Gamma</u>

Dette gør det muligt for dig at indstille gammakurvetypen. Når den første opstart og finindstillingen er udført, kan trinene for gammajustering bruges til at optimere billedkvaliteten.

- Film: til hjemmebiograf.
- Video: til video- eller tv-kilde.
- Grafikker: til pc-/billede-kilde.
- Standard: til standardindstilling.

### <u>BrilliantColor</u>™

Dette justerbare punkt udnytter en ny farvebehandlings-algoritme og forbedringer til at opnå højere lysstyrke, som giver billedet virkelige og mere livagtige farver. Området går fra "1" til "10". Hvis du ønsker et stærkere forbedret billede, skal du justere mod maksimumindstillingen. For et blødere og mere naturligt billede skal du justere mod minimumindstillingen.

#### **DynamicBlack**

Dynamic Black sætter projektoren i stand til automatisk at optimere lysstyrken på skærmen under mørke/lyse film scener, der så kan vises med utrolige detaljer.

#### **Fargetemperatur**

Vælger farvetemperaturen fra Varm, Standard, Cool og Kold.

### Fargeinnstillinger

Tryk på  $\blacktriangleright$  i den næste menu, og brug derefter  $\blacktriangle$ ,  $\blacktriangledown$ ,  $\triangleleft$  eller  $\blacktriangleright$  til at vælge et emne.

| Fargeinnstillinger |         |
|--------------------|---------|
| Rød                | Cyan    |
| Grønn              | Magneta |
| Blå                | Gul     |
| Hvit               | 🗢 Reset |
|                    | Avslutt |

▶ Rød/Grønn/Blå/Cyan/Magneta/Gul: Brug ◄ eller ► for at vælge Farvetemperatur, Farvemætning og Farveforstærkning.

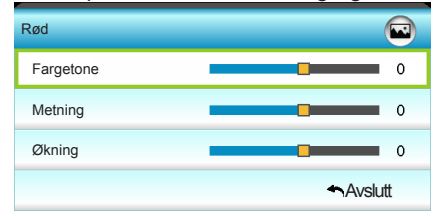

Hvit: Brug ◄ eller ► for at vælge Røde, Grønne og Blå Farver.

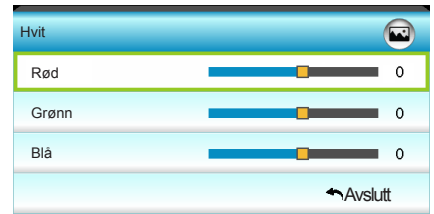

Reset: Vælg "Streset" for at vende tilbage til fabriksindstillingerne for farvejustering.

### Fargerom

Vælg en passende farvematrixtype i AUTO, RGB, RGB(0-255), RGB(16-235) eller YUV.

Skjerm

|    |             |      | ×  |        |   |
|----|-------------|------|----|--------|---|
|    |             | Skje | em |        |   |
| 멉  | Format      |      |    | 16:9   | • |
|    | Kantmaske   |      |    | 0      | • |
|    | Zoom        |      |    | 0      | • |
| ÷  | Image Shift |      |    |        | ۲ |
| Б  | V. Keystone |      |    | 0      | ۲ |
| 60 | 3D          |      |    |        | • |
|    |             |      |    | Avslut | t |

### Format

Brug denne funktion til at vælge det ønskede billedforhold.

- ▶ 4:3: Dette format er til 4×3 indgangskilder.
- 16:9: Dette format er til 16x9 indgangskilder, såsom HDTV og DVD med forbedring til tv i bredformat.
- LBX: Dette format er til ikke-16x9, letterbox-kilde og for burkere, der anvender en ekstern, Anamorphic Lens til at vise 2,35:1-billedforholdet med fuld opløsning.
- Original: Dette format viser det originale billede uden skalering.
- Superbred: Denne tilstand skalerer 2,35:1 kilderne til fylde 100% af billedhøjden for at fjerne sorte striber. (den venstre og højre side af billedet vil blive beskåret).

Detaljerede oplysninger om LBX-tilstand:

- Nogle dvd'er i letterbox-format er ikke beregnet til 16x9 tv. I dette tilfælde ser billedet ikke rigtigt ud, når det vises i 16:9 tilstand. Prøv at afspille dvd'en i 4:3 tilstand. Hvis indholdet ikke er 4:3, vil der være sorte linjer rundt om billedet i 16:9-visning. Ved denne type indhold kan man bruge LBXtilstanden til at udfylde billedet ved 16:9 visning.
- Hvis du burker en ekstern, Anamorphic Lens, gør LBXtilstanden det muligt at se indhold i forholdet 2,35:1 (inklusiv Anamorphic dvd og HDTV-kilde). Funktionen understøtter Anamorphic bredde, som er forstørret til 16x9 format i et bredt 2,35:1 billede. I dette tilfælde vises der ingen sorte linjer. Lampens styrke og den vertikale opløsning udnyttes helt.

| 16:9 Skjerm | 480i/p                             | 576i/p                               | 1080i/p                      | 720p                             | PC                       |
|-------------|------------------------------------|--------------------------------------|------------------------------|----------------------------------|--------------------------|
| 4:3         | 1440 x 10                          | 80 centre                            | eret                         |                                  |                          |
| 16:9        | 1920 x 10                          | 80 centre                            | eret                         |                                  |                          |
| LBX         | 1920 x 14<br>1080 bille            | 40 centre<br>de til skæ              | eret, derefter he<br>ermen   | ente den cent                    | rale 1920 x              |
| Original    | Ingen æn<br>treret. De<br>uden ænd | dring på k<br>tte format<br>Iringer. | viser billedet i             | , 1:1 afbildnir<br>dets oprindel | ig og cen-<br>ige format |
| Superbred   | Skaleres<br>del af bille           | til 2534 x<br>edet vises             | 1426 (132% E<br>i 1920x1080. | nlarge ), og d                   | en midterste             |

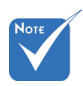

Hver I/O har forskellig indstilling af "Kantmaske".

#### Kantmaske billedet for at fjerne støj fra videokodningen i kanten af videokilden.

Kantmaske

"Kantmaske" og "Zoom" kan ikke arbejde samtidiat.

Zoom

- Tryk på ◀ for at gøre et billede mindre.
- Tryk på ► for at forstørre et billede på projiceringsskærmen.

### Image Shift

Tryk på ► i den næste menu som nedenfor, og brug derefter ▲, ▼, < eller > til at vælge et emne.

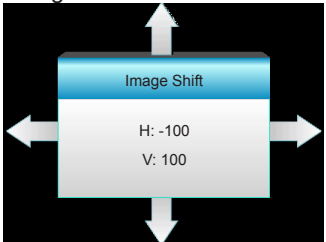

- H: Tryk på ◀ ► for at forskyde det projicerede billedes horisontale position.
- V: Tryk på ▲ ▼ for at forskyde det projicerede billedes vertikale position.

### V. Keystone

Tryk på ◀ eller ► for at justere billedforvrængning vertikalt og gøre billedet mere firkantet.

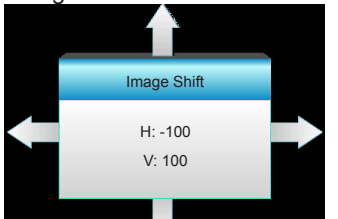

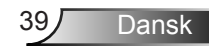

Skjerm | 3D

| Ĩ             | × *  | ×  | 000     |
|---------------|------|----|---------|
|               | Skje | em |         |
|               | 31   | D  |         |
| 3D modus      |      |    | AV      |
| 3D-Format     |      |    | Auto    |
| 3D -> 2D      |      |    | 3D      |
| 3D synk. inve | ert  |    | AV      |
|               |      |    | Avslutt |

## 3D modus

- AV: Vælg "AV" for at inaktivere 3D modus.
- DLP-Link: Vælg "DLP-Link" for at bruge optimerede indstillinger for DLP Link 3D-briller. (se side 16).
- VESA 3D: Vælg "VESA 3D" for at bruge optimerede indstillinger for DLP Link 3D-briller. (se side 16).

### 3D-Format

- Auto: Når et 3D-identifikationssignal identificeres, bliver 3Dformat valgt automatisk.
  - SBS: Vis 3D-signal i "Side-om-Side"-format.
  - Top and Bottom: Vis 3D-signal i "Top and Bottom"-format.
- Frame Sequential: Vis 3D-signal i "Frame Sequential"-format.

### <u>3D -> 2D</u>

- ▶ 3D: Vis 3D-signal.
- L (Venstre): Vis venstre billede af 3D-indhold.
- R (Højre): Vis højre billede af 3D-indhold.

### 3D Synk. Invert

- Tryk på "På" for at vende venstre og højre rammeindhold.
- Tryk på "AV" for standard rammeindhold.

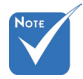

- 3D-format understøttes kun på 3D-timing på side 63.
- "3D-Format" er kun understøttet på non-HDMI 1.4a 3D timing.

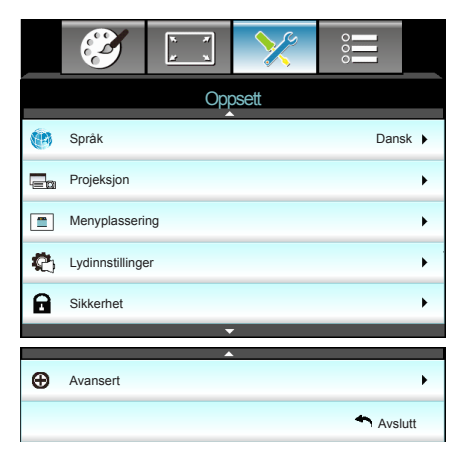

### <u>Språk</u>

**Oppsett** 

Vælg den flersprogede skærmmenu. Tryk på ► i undermenuen og brug derefter ▲, ▼, ◀ eller ► til at vælge dit foretrukne sprog. Tryk på "Enter" for bekræfte valget.

| ·         |             |         |            |
|-----------|-------------|---------|------------|
| 💮 Språk   |             |         |            |
| English   | Nederlands  | Čeština | Türkçe     |
| Deutsch   | Norsk/Dansk | عربي    | فارسى      |
| Français  | Polski      | 繁體中文    | Vietnamese |
| Italiano  | Русский     | 简体中文    | Romanian   |
| Español   | Suomi       | 日本語     | Indonesian |
| Português | ελληνικά    | 한국어     |            |
| Svenska   | Magyar      | ไทย     | Avslutt    |

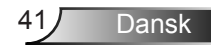

### <u>Projeksjon</u>

▶

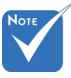

 Til Bag-desktop og Bag-loft skal der bruges en gennemlyselig skærm. Front-projektion

Dette er standardvalget. Billedet projiceres lige på skærmen.

a 🔚 Bag-desktop

Når det vælges, ses billedet omvendt.

✓ ■
✓ ■
✓ ■

Når det vælges, ses billedet på hovedet.

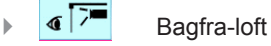

Når det vælges, ses billedet omvendt og på hovedet

Menyplassering

Vælg hvor menuen skal placeres på skærmen.

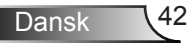

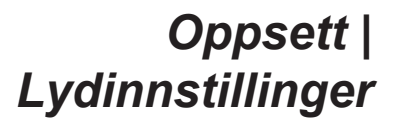

| <b>E</b>       | x x<br>x x | >>>        | 000       |   |
|----------------|------------|------------|-----------|---|
|                | Opp        | osett      |           |   |
|                | Lydinns    | stillinger |           |   |
| Intern høyttal | er         |            | AV        | • |
| Demp           |            |            | AV        | • |
| Volum          |            |            | 5         | × |
|                |            |            | 🕈 Avslutt |   |

Dansk

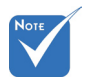

#### Intern høyttaler

Vælg "På" eller "AV" for at tænde eller slukke for den interne højtaler.

 "Demp" funktionen påvirker både den interne og eksterne volumen på højtalerne.

#### Demp

- Vælg "På" for at aktivere lydløs.
- Vælg "AV" for at deaktivere lydløs.

#### <u>Volum</u>

- ▶ Tryk på ◀ for at skrue ned for lyden.
- ▶ Tryk på ▶ for at skrue op for lyden.

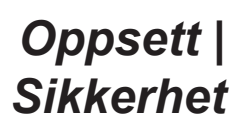

| <br>3              | к <i>1</i> | >>>   | 000   |    |  |
|--------------------|------------|-------|-------|----|--|
|                    | Opp        | osett |       |    |  |
|                    | Sikk       | erhet |       |    |  |
| Sikkerhet AV       |            |       |       |    |  |
| Sikkerhetstidtaker |            |       |       |    |  |
| Endre Passord      |            |       |       |    |  |
|                    |            |       | Avslu | tt |  |

### Sikkerhet

- På: Vælg "På" for at bruge sikkerhedsverifikation, når der tændes for projektoren.
- AV: Vælg "AV" for at være i stand til at tænde for projektoren uden kodeordsverifikation.

### **Sikkerhetstidtaker**

Kan indstilles (Måned/Dag/Time) til at indstille det antal timer som projektoren kan bruges. Når tiden udløber, bliver burkeren bedt om at indtaste adgangskoden igen.

### Endre Passord

- Ved første brug:
- 1. Tryk på "
  "
  "
  for at indstille en adgangskode.
- 2. Adgangskoden skal have fire cifre.
- 3. Brug ciffertasterne på fjernbetjeningen for at indtaste en ny adgangskode og tryk derefter på knappen "←" for at bekræfte din nye adgangskode.
  - Endre Passord:

(Hvis fjernbetjeningen ikke har et numerisk tastatur, kan du bruge op/ned-pilene til at ændre cifre i adgangskoden og trykke på Enter for at bekræfte)

- 1. Tryk på "
  "
  "
  for at indstille en adgangskode.
- 2. Brug ciffertasterne for at indtaste den aktuelle adgangskode og tryk derefter på "←" for at bekræfte.
- Indtast den nye adgangskode (4 cifre) ved brug af ciffertasterne på fjernbetjeningen, og tryk derefter på "
   "
   "
   "
   "
   for at bekræfte.
- 4. Indtast ny adgangskode igen og tryk på "-" for at bekræfte.
- Hvis en forkert adgangskode indtastes tre gange, lukker projektoren automatisk.
- Hvis du har glemt adgangskoden, skal du søge hjælp hos din lokale forhandler.

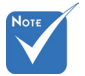

 Adgangskodens standardværdi er "1234" (første gang).

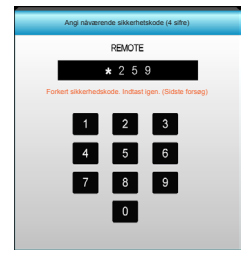

44

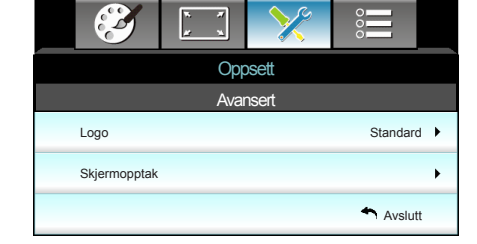

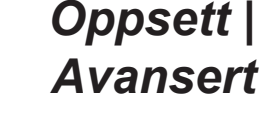

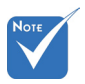

For at få logooptagelse til at lykkes, skal du sørge for, at billedet på skærmen ikke overstiger projektorens originale opløsning. (1080p: 1920 x 1080).

### <u>Logo</u>

Brug denne funktion til at indstille den ønskede opstartsskærm. Hvis der foretages ændringer, bruges disse næste gang, der tændes for projektoren.

- Standard: Standard-opstartsskærmen.
- Nøytral: Der vises ikke noget logo på opstartskærmen.

Burker: Brug gemt billede fra funktionen "Skjermopptak".

#### <u>Skjermopptak</u>

Tryk på ► for at optage det viste skærmbillede.

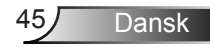

## **Muligheter**

|          | <b>X</b>             | × ×<br>× ×  | ×     |   |     |  |
|----------|----------------------|-------------|-------|---|-----|--|
|          |                      | Mulig       | heter |   |     |  |
| ÷        | Inngangskilde        |             |       |   | •   |  |
| <b>.</b> | Kildelås             | Kildelås AV |       |   |     |  |
| 4        | High Altitude AV     |             |       |   | / ► |  |
| 1        | Skjul information AV |             |       |   | / • |  |
| æ        | Lâs tastatur AV      |             |       |   | / • |  |
| ۰        | Testmønster None     |             |       |   | e 🕨 |  |
| ñ        | IR-funktion Alle     |             |       |   | e 🕨 |  |
|          | 12 volt utløser      | -           |       | A | / • |  |

### Inngangskilde

Brug denne funktion til at aktivere / deaktivere indgangskilder. Tryk på ► for at gå til undermenu og vælg hvilken kilde du ønsker. Tryk på "Enter" for bekræfte valget. Projektoren søger kun efter aktiverede indgange.

### Kildelås

- På: Projektoren vil kun søge den nuværende indgangsforbindelse.
- AV: Projektoren vil søge efter andre signaler, hvis det nuværende signal mistes.

### High Altitude

Når "På" er valgt, drejer ventilatoren hurtigere. Denne funktion er praktisk i højder, hvor luften er tynd.

### Skjul information

- På: Vælg "På" for at skjule infomeddelelsen.
- AV: Vælg "AV" for at vise "søge" meddelelsen.

#### Lås tastatur

Når tastaturlåsen er "På", er betjeningspanelet låst, men projektoren kan stadig betjenes med fjernbetjeningen. Ved at vælge "AV", kan du bruge tastaturet igen.

#### **Testmønster**

Vis et testmønster. Der er gitter, hvidt mønster og ikke noget.

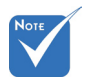

 "Front" og
 "Topp" kan ikke vælges under standbytilstand.

### IR-funktion

- Alle: Vælg "Alle", hvorefter projektoren kan betjenes med fjernbetjeningen fra IR Receiver på forsiden eller toppen.
- Front: Vælg "Front", hvorefter projektoren kan betjenes med fjernbetjeningen fra IR Receiver på forsiden.
- Topp: Vælg "Topp", hvorefter projektoren kan betjenes med fjernbetjeningen fra IR Receiver på toppen.
- AV: Vælg "AV", hvorefter projektoren ikke kan betjenes med fjernbetjeningen fra IR Receiver på forsiden eller toppen. Ved at vælge "AV", kan du bruge tastaturet igen.

### <u>12 volt utløser</u>

- AV: Vælg "AV" for at deaktivere udløseren.
- På: Vælg "På" for at aktivere udløseren.
- Auto 3D: Når "Auto 3D" er aktiveret, detekterer projektoren automatisk, når der vises et 3D-billede og aktivere udløseren på denne port.

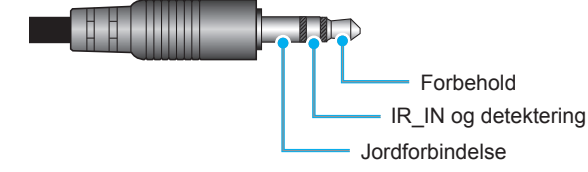

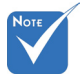

 12 volt utløser A relæstik (12 V, 250 mA. 3,5 mm ministik.

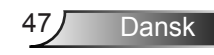

## **Muligheter**

|   |                           | x x<br>x | ×     |         |  |
|---|---------------------------|----------|-------|---------|--|
|   |                           | Mulig    | heter |         |  |
|   | Bakgrunnsfar              | ge       |       | Sort 🕨  |  |
| Q | Lampeinnstillinger        |          |       |         |  |
| Ľ | HDMI Link Settings        |          |       |         |  |
|   | Fjernkontrollsinnstilling |          |       |         |  |
| Ð | Avansert                  |          |       |         |  |
| Ð | Reset                     |          |       |         |  |
|   |                           |          |       | Avslutt |  |
|   |                           |          |       |         |  |

### **Bakgrunnsfarge**

Brug denne funktion for at vise en "Sort", "Rød", "Blå", "Grønn" eller "Hvit", skærm, når der ikke er noget signal.

#### Reset

- Aktuell: Vælg "Ja" for at sætte skærmparametrene på denne menu til fabriksindstillingerne.
- Alle: Vælg "Ja" for at sætte skærmparametrene på denne menu til fabriksindstillingerne.

## | *Muligheter* Lampeinnstillinger

| <b>X</b>           | x x<br>x | ×           |         |     |
|--------------------|----------|-------------|---------|-----|
|                    | Mulig    | heter       |         |     |
|                    | Lampein  | nstillinger |         |     |
| Lampetid           |          |             |         | 0   |
| Lampepåminnelse På |          |             |         |     |
| Lamp Mode          |          |             | Ly      | s 🕨 |
| Lampenullstill     | ing      |             |         | •   |
|                    |          |             | 🕈 Avslu | tt  |

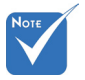

 Hvis rumtemperaturen er over 40 °C under drift, skifter projektoren automatisk til Øko.

 "Lamp Mode" kan indstilles individuelt for 2D og 3D. Lampetid

Viser projiceringstiden.

### Lampepåminnelse

Vælg denne funktion for at vise eller skjule advarselsmeddelelsen, når lampepåmindelsen vises.

Meddelelsen vises 30 timer før det anbefalede skift af pæren.

### Lamp Mode

- Lys: Vælg "Lys" for at forøge lysstyrken.
- Eco: Vælg "Eco" for at dæmpe projektorens lampe, som vil nedsætte strømforbruget og forlænge levetiden for lampen.
- Dynamic: Vælg "Dynamic" for at dæmpe projektorens lampe, som vil være baseret på lysstyrken af indholdet og justere lampens effektforbrug mellem 100 % og 30 % dynamisk. Lampen levetid forøges.

### Lampenullstilling

Nulstil brændetimerne efter at lampen er blevet udskiftet.

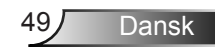

## Muligheter | HDMI Link Settings

|                      | x x   | ×     |         |  |
|----------------------|-------|-------|---------|--|
|                      | Mulig | heter |         |  |
|                      | Ava   | nsert |         |  |
| HDMI Link            |       |       | AV      |  |
| Inklusiv Tv Nei      |       |       |         |  |
| Power On Link Mutual |       |       |         |  |
| Power Off Link A     |       |       |         |  |
|                      |       |       | Avslutt |  |

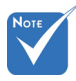

Når
 standbytilstand
 < 0,5 W, virker</li>
 funktionen HDMI
 Link ikke.

### HDMI Link

- Når du forbinder HDMI CEC-kompatible enheder til projektoren med HDMI-kabler, kan du kontrollere dem på samme tænd eller sluk status ved at bruge HDMI Link kontrol på projektorens skærmmenu.
- Dette lader en enhed eller flere enheder i en gruppe tænde eller slukke via HDMI Link Featuren.
- I en typisk konfiguration er din DVD-afspiller forbundet til projektoren via en forstærker eller et hjemmebiograf-system.

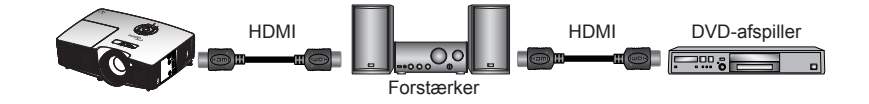

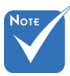

 Nogle HDMI Link-funktioner fungerer måske ikke, afhængig af det forbundne produkts design og overholdelse af HDMI CECstandarden.

#### HDMI Link

Slå HDMI link-funktionen til og fra. Inklusiv Tv, Tænd Link, og Sluk Link optionerne vil kun være tilgængelige, hvis indstillingen er sat til Aktiveret.

#### Inklusiv Tv

Hvis indstillingen er sat til "Ja", vil både Tv and projektoren slukke på samme tid. For at forhindre at begge enheder slukkes på samme tid, indstilles indstillingen til "Nei".

### Power On Link

CEC-strøm ved behov.

- Mutual: Både projektoren og CEC-enheden tændes samtidigt.
- PJ -> Device: CEC-enheden tændes kun, når projektoren er blevet tændt.
- Device -> PJ: Projektoren vil blive tændt, når CEC-enheden er blevet tændt.

### Power Off Link

Hvis indstillingen er sat til "På", slukker både Tv and projektoren på samme tid. Hvis indstillingen er sat til "AV", slukker både Tv and projektoren på samme tid.

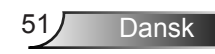

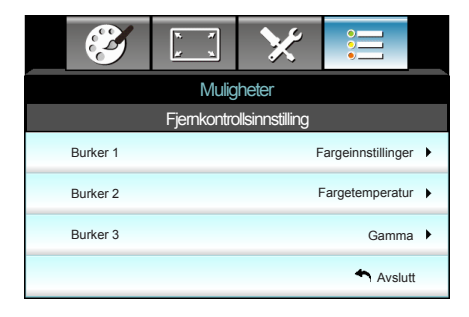

## | *Muligheter* | *Fjernkontrollsinn* | *stilling*

### Burker 1

Standardværdien er Farveindstillinger.

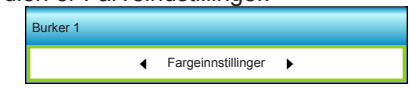

Tryk på ► for at gå til den næste menu og brug derefter ◄ eller ► for at vælge "Fargeinnstillinger", "Fargetemperatur", "Gamma", "HDMI Link", "Testmønster" eller "AV demp" punkt.

### Burker 2

Standardværdien er Farveindstillinger.

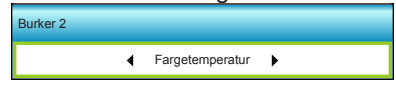

Tryk på ► for at gå til den næste menu og brug derefter ◄ eller ► for at vælge "Fargeinnstillinger", "Fargetemperatur", "Gamma", "HDMI Link", "Testmønster" eller "AV demp" punkt.

### Burker 3

Standardværdien er Gamma.

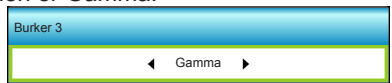

Tryk på ► for at gå til den næste menu og brug derefter ◄ eller ► for at vælge "Fargeinnstillinger", "Fargetemperatur", "Gamma", "HDMI Link", "Testmønster" eller "AV demp" punkt.

## | Muligheter Avansert

|            |                             | ж. ж.<br>ж. ж. | ×     |         |     |  |  |
|------------|-----------------------------|----------------|-------|---------|-----|--|--|
| Muligheter |                             |                |       |         |     |  |  |
|            |                             | Avai           | nsert |         |     |  |  |
|            | Direkte på                  |                |       | Pá      | â ▶ |  |  |
|            | Skru av automatisk (min) 30 |                |       |         |     |  |  |
|            | Sovtidtaker (min) 00        |                |       |         |     |  |  |
|            | Power Mode (                | Standby)       |       | Aktiv   | v 🕨 |  |  |
|            |                             |                |       | 🐴 Avslu | tt  |  |  |

### Direkte på

Vælg "På" for at aktivere tilstanden Direkte tænding. Projektoren tænder automatisk, når der tilføres strøm, uden at du skal trykke på knappen "**也**" på projektorens tastatur eller på fjernbetjeningen.

### Skru av automatisk (min)

Her kan du indstille nedtællingstimeren. Nedtællingstimeren starter, så snart projektoren ikke modtager noget signal. Projektoren slukker automatisk, når nedtællingen er færdig (i minutter).

### Sovtidtaker (min)

Her kan du indstille nedtællingstimeren. Nedtællingstimeren starter, så snart projektoren ikke modtager noget signal. Projektoren slukker automatisk, når nedtællingen er færdig (i minutter).

### Power Mode (Standby)

- Eco: Vælg "Eco" for yderligere at nedsætte strømforbruget < 0,5 W.</li>
- Aktiv: Vælg "Aktiv" for at vende tilbage til normal standbytilstand.

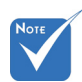

 Dvaletimerens værdi nulstilles, når projektoren slukker.

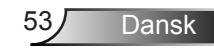

## Fejlfinding

Hvis du oplever et problem med din projektor, bør du læse følgende information. Hvis problemet vedvarer skal du kontakte din lokale forhandler eller vores servicecenter.

## Billedproblemer

## Ingen bilder vises på skjermen

- Sørg for, at alle kabler og strømstik er korrekt og sikkert forbundet, som beskrevet i afsnittet "Installation".
- Kontroller, at forbindelsesstikkenes ben ikke er bøjede eller brækkede.
- Sjekk at projektorlampen er forsvarlig montert. Der henvises til afsnittet "Udskiftning af lampe".
- Sørg for at objektivlokket er tatt av og at projektoren er skrudd på.
- Kontroller, at funktionen "AV demp" ikke er aktiveret.

## Pilledet er ude af fokus

- Sørg for, at linsehætten er fjernet.
- Juster projektorlinsens fokusring.
- Kontroller, at projiceringsskærmen befinder sig indenfor den nødvendige afstand fra projektoren. (se side 21-22)

### Billedet udstrækkes, når der afspilles en dvd i 16:9

- Når du spiller anamorphic dvd eller 16:9 dvd, viser projektoren det bedste billede i 16:9 format på projektor siden.
- Hvis du afspiller dvd i LBX-format, ændres formatet til LBX i projektorens skærmmenu.
- Hvis du afspiller dvd i formatet 4:3, ændres formatet til 4:3 i projektorens skærmmenu.
- Hvis billedet stadig er strakt, skal du også justere billedformatet på følgende måde:
- Sæt billedformatet på din dvd-afspiller til 16:9 (bred).

### Billedet er for lille eller for stort

- > Juster zoom-knappen på toppen af projektoren.
- Flytt projektoren nærmere eller lengre fra skjermen.
- Tryk på "Meny" på projektorens panel, gå til "Skjerm-->Format". Prøv med forskellige indstillinger.

Bilag

## Pilledet har skæve sider:

- Hvis det er muligt, skal du omplacere projektoren således, at den er centreret på skærmen og under undersiden af skærmen.
- Brug "Skjerm-->V. Keystone" fra skærmmenuen til at lave en justering.

### P Billedet er spejlvendt

 Vælg "Oppsett-->Projeksjon" fra skærmmenuen og juster projektions retningen.

### **Uklart** dobbeltbillede.

Tryk på "3D Format" knappen og skift til "AV" for at undgå at normal 2D billedet bliver uklart.

### To billeder, side-om-side format

 Tryk på knappen "3D Format" og skift til "SBS", hvis indgangssignalet er HDMI 1.3 2D 1080i side-ved-side.

### Pilledet vises ikke i 3D

- Kontroller, at 3D-brillernes batteri ikke er afladt.
- Kontroller, at 3D-brillerne er tændt.
- Når indgangssignalet er HDMI 1.3 2D (1080i side-ved-side halv), skal du trykke på knappen "3D Format" og skifte til "SBS".

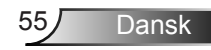

## Andre problemer

### Projektoren reagerer ikke på nogle af knapperne.

Hvis det er muligt, skal du slukke for projektoren, og derefter fjerne strømledningen og vente i mindst 20 sekunder, inden du tilslutter den igen.

### Lampen sprænger eller giver en poppende lyd

Når lampen når enden af dens levetid, vil den sprænge, og kan afgive et stort knald. Sker dette, vil projektoren ikke kunne tændes igen, før lampen er udskiftet. For at udskifte lampen skal du følge procedurerne i afsnittet "Udskiftning af lampen".

## Problemer med fjernbetjening

### Physical Hvis fjernbetjeningen ikke virker, skal du:

- Kontroller, at fjernbetjeningens vinkel er indenfor ±15° vandret og lodret i forhold til projektorens IR-modtagere.
- Sørg for, at der ikke er nogen forhindringer mellem fjernbetjeningen og projektoren. Du må højst være 6 m (20 ft) væk fra projektoren.
- Sørg for, at batterierne er indsat korrekt.
- Udskift batterierne, hvis de er afladte.

# Bilag

### LED-meddelelser

|   | Meddelelse                         | ن ()<br>På/Standby LED | Temperatur LED | ¥ ()<br>Lampe LED |
|---|------------------------------------|------------------------|----------------|-------------------|
|   |                                    | (Grønn/Gul)            | (Rød)          | (Rød)             |
|   | Standby-tilstand<br>(Strømledning) | Gul                    | 0              | 0                 |
|   | Tænder (opvarmning)                | Blinker<br>grønt       | 0              | 0                 |
|   | Lampen lyser                       | Grønn                  | 0              | 0                 |
|   | Slukker (køler af)                 | Blinker<br>grønt       | 0              | 0                 |
| × | Fejl (overophedning)               | Blinker<br>gult        | <u>*</u>       | 0                 |
|   | Fejl (ventilatorfejl)              | Blinker<br>gult        | Blinker        |                   |
|   | Fejl (lampefejl)                   | Blinker<br>gult        |                |                   |

\* TIL/STANDBY LED'en er tændt, når skærmmenuen vises, og slukket, når skærmmenuen forsvinder.

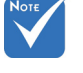

Konstant lys ⇒ 
 Intet lys ⇒

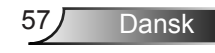

### Skærmmeddelelser

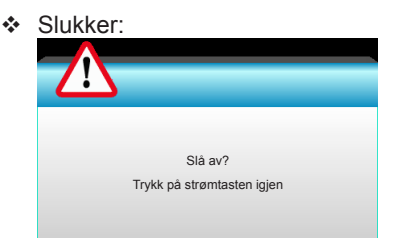

#### Lampevarsel:

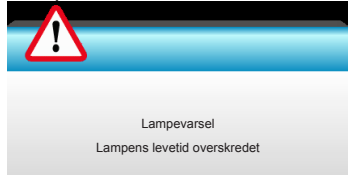

#### Temperaturadvarsel:

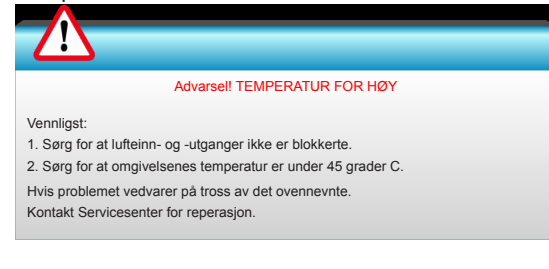

### Ventilationsfejl:

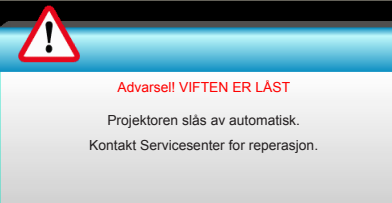

#### Ikke indenfor skærmens rækkevidde:

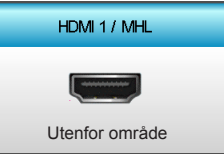

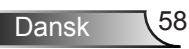

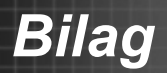

## Udskiftning af lampen

Projektoren udregner selv lampens levetid. Når lampen er ved at nå afslutningen på dens levetid, viser projektoren en advarselsmeddelelse.

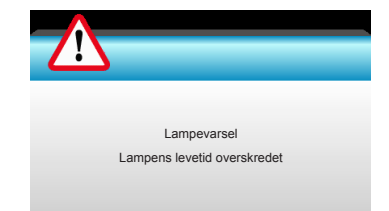

Når du ser denne meddelelse, skal du kontakte din lokale forhandler eller servicecenter og få udskiftet lampen hurtigst muligt. Sørg for, at projektoren har kølet ned i mindst 30 minutter, inden du udskifter lampen.

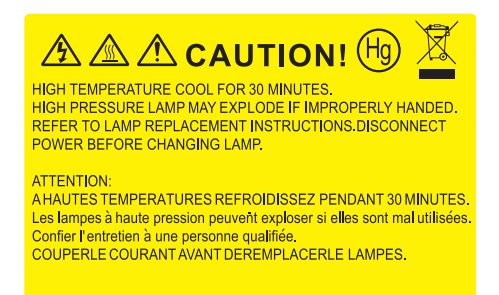

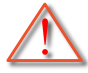

Advarsel: Hvis projektoren er loftmonteret, skal du være yderst forsigtig, når du åbner panelet til pæren. Det anbefales at bruge sikkerhedsbriller, når du udskifter lampen på en loftsmonteret projektor. "Du skal være yderst forsigtig for at forhindre, at der ikke falder løse dele ud af projektoren".

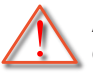

Advarsel: Lamperummet er varmt! Lad det køle ned, inden du udskifter lampen!

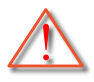

Advarsel: For at minimere risikoen for personskade, skal du undgå at tabe lampemodulet og røre ved selve lampen. Pæren kan gå i stykker og forårsage skade, hvis den tabes.

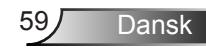

# Bilag

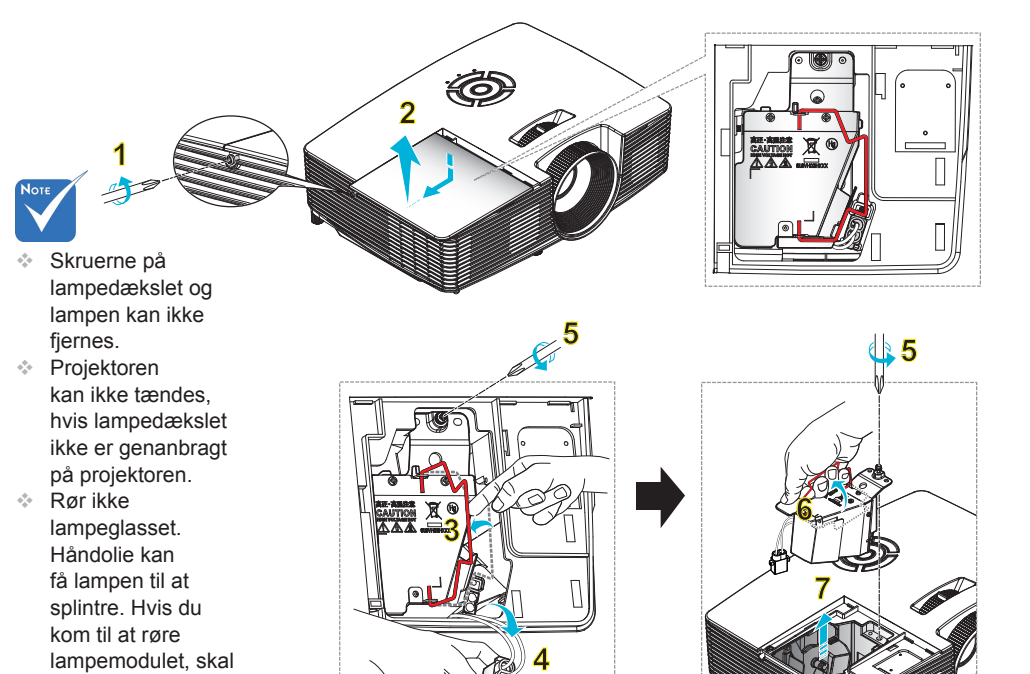

### o Procedure for udskiftning af lampe: or

- 1. Sluk for projektoren ved at trykke på knappen "①" på fjernbetjeningen, eller "Ů" på panelet på projektoren
- 2. Lad projektoren køle ned i mindst 30 minutter.
- 3. Træk stikket ud af stikkontakten.
- 4. Skru de to skruer i dækslet ud. 1
- 5. Løft opad og fjern dækslet. 2
- 6. Løft lampehåndtaget. 3

du tørre det af med en tør klud.

- 7. Tryk på begge sider og løft derefter op og fjern lampens ledning. 4
- 8. Skru de to skruer på lampemodulet ud. 5
- 9. Lift up the lamp handle 6 and remove the lamp module slowly and carefully. 7

Følg vejledningerne i omvendt orden, når lampemodulet skal sættes tilbage.

10. Tænd for projektoren og nulstil lampetimeren.

Lampenullstilling: (i) Tryk på "Meny" → (ii) Vælg "Muligheter" → (iii) Vælg "Lampeinnstillinger" → (iv) Vælg "Lampenullstilling" → (v) Vælg "Ja".

# Bilag

## Installation og rengøring af støvfilter

### Installation af støvfilter.

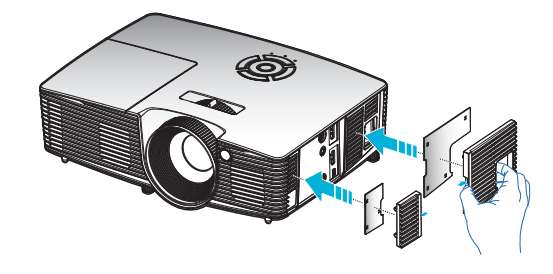

### Rengøring af støvfilter.

Vi anbefaler at støvfilteret rengøres hver tredje måned; rengør oftere hvis projektoren bliver brugt i støvede omgivelser.

#### Procedure:

- 1. Sluk for strømmen til projektoren ved at trykke på knappen "①" på fjernbetjeningen eller "**U**" på panelet på projektoren.
- 2. Træk stikket ud af stikkontakten.
- 3. Fjern støvfilteret langsomt og forsigtigt.
- 4. Rengør eller udskift støvfilter.
- 5. Følg vejledningerne i omvendt orden, når støvfilteret skal sættes tilbage.

![](_page_60_Picture_12.jpeg)

![](_page_60_Picture_13.jpeg)

Støvfiltre er kun påkrævet/leveret i udvalgte regioner med store mængder støv.

![](_page_60_Picture_15.jpeg)

## Kompatibilitets-tilstande

## HDMI/DVI-D kompatibel

| Digital                                                                                                    |                                                                                                    |                                                                                                    |  |  |
|----------------------------------------------------------------------------------------------------|----------------------------------------------------------------------------------------------------|----------------------------------------------------------------------------------------------------|--|--|
| B0/Etableret timing                                                                                                    | B0/Standard timing                                                                                                    | B0/Detaljeret timing:                                                                               |  |  |
| 720 x 400 @ 70Hz<br>640 x 480 @ 60 Hz<br>640 x 480 @ 67Hz<br>640 x 480 @ 72Hz<br>640 x 480 @ 75Hz<br>800 x 600 @ 56Hz<br>800 x 600 @ 60 Hz<br>800 x 600 @ 72Hz<br>800 x 600 @ 75Hz<br>832 x 624 @ 75Hz<br>1024 x 768 @ 60 Hz<br>1024 x 768 @ 75Hz<br>1280 x 1024 @ 75Hz<br>1152 x 870 @ 75Hz                     | 1280 x 720 @ 60Hz<br>1280 x 800 @ 60Hz<br>1280 x1024 @ 60 Hz<br>1400 x 1050 @ 60Hz<br>1600 x 1200 @ 60Hz<br>1440 x 900 @ 60Hz<br>1280 x 720 @ 120Hz<br>1024 x 768 @ 120Hz | Generisk timing:<br>XGA: 1024 x 768 @ 60 Hz<br>WXGA: 1280 x 800 @ 60Hz<br>1080P: 1920 x 1080 @ 60Hz |  |  |
| B1/Video mode                                                                                                    | B1/Detaljeret timing:                                                                                                    |                                                                                                    |  |  |
| 640 x 480p @ 60 Hz<br>720 x 480p @ 60 Hz<br>1280 x 720p @ 60 Hz<br>1920 x 1080i @ 60 Hz<br>720 (1440) x 480i @ 60 Hz<br>720 x 1080p @ 60 Hz<br>720 x 576p @ 50 Hz<br>1280 x 720p @ 50Hz<br>1920 x 1080i @ 50Hz<br>720 (1440) x 576i @ 50 Hz<br>1920 x 1080p @ 50Hz<br>1920 x 1080p @ 24Hz<br>1920 x 1080p @ 30Hz | 720 x 480p @ 60 Hz<br>1280 x 720p @ 60 Hz<br>1366 x 768 @ 60Hz<br>1920 x 1080i @ 50Hz<br>1920 x 1080p @ 60 Hz                                                             |                                                                                                    |  |  |

![](_page_62_Picture_0.jpeg)

## 3D indgangsvideokompatibilitet

| Indgangsop-<br>Iøsning | Indgangstiming       |                     |                                         |  |  |
|------------------------|----------------------|---------------------|-----------------------------------------|--|--|
|                        | 1280 x 720p @ 50Hz   | Top-og-bund         |                                         |  |  |
|                        | 1280 x 720p @ 60 Hz  | Top-og-bund         |                                         |  |  |
|                        | 1280 x 720p @ 50Hz   | Billedpakning       |                                         |  |  |
| HDMI 1.4a 3D           | 1280 x 720p @ 60 Hz  | Billedpakning       |                                         |  |  |
| Input                  | 1920 x 1080i @ 50 Hz | Side-om-Side (halv) |                                         |  |  |
|                        | 1920 x 1080i @ 60 Hz | Side-om-Side (halv) |                                         |  |  |
|                        | 1920 x 1080p @ 24 Hz | Top-og-bund         |                                         |  |  |
|                        | 1920 x 1080p @ 24 Hz | Billedpakning       |                                         |  |  |
|                        | 1920 x 1080i @ 50Hz  |                     |                                         |  |  |
|                        | 1920 x 1080i @ 60 Hz | Side-om-Side        | Mens 3D-format er                       |  |  |
|                        | 1280 x 720p @ 50Hz   | (halv)              | "SBS"                                   |  |  |
|                        | 1280 x 720p @ 60 Hz  |                     |                                         |  |  |
| HDMI 1.3               | 1920 x 1080i @ 50Hz  |                     |                                         |  |  |
| 3D-indhold             | 1920 x 1080i @ 60 Hz | Top og bund         | Mens 3D-format er                       |  |  |
|                        | 1280 x 720p @ 50Hz   | Top-og-build        | "Top and Bottom"                        |  |  |
|                        | 1280 x 720p @ 60 Hz  |                     |                                         |  |  |
|                        | 480i                 | HQFS                | Mens 3D-format er<br>"Frame Sequential" |  |  |

## Loftmontering

- 1. For at undgå skader på din projektor, skal du bruge Optoma loftmonteringssættet.
- Hvis du ønsker at anvende et tredjeparts loftmonteringssæt skal du sikre dig, at de anvendte skruer til montering af projektoren på beslaget opfylder følgende specifikationer:
  - Skruetype: M4\*3
  - Minimum skruelængde: 10 mm

![](_page_63_Picture_6.jpeg)

![](_page_63_Picture_7.jpeg)

Bemærk, at skaderopstået på grund af forkert installation, ikke dækkes af garantien.

![](_page_63_Picture_9.jpeg)

Advarsel:

- Hvis du køber et loftmonteringssæt fra en anden virksomhed, skal du bruge den rigtige skruestørrelse. Skruestørrelsen afhænger af monteringspladens tykkelse.
- 2. Der skal være mindst 10 cm mellemrum mellem loftet og projektorens bund.

64

3. Installer ikke projektoren i nærheden af en varmekilde.

Enhed: mm

![](_page_64_Picture_0.jpeg)

## **Optomas globale kontorer**

For service og support, kontakt venligst dit lokale kontor.

### USA

3178 Laurelview Ct. Fremont, CA 94538, USA www.optomausa.com 888-289-6786
510-897-8601

services@optoma.com

### Canada

3178 Laurelview Ct. Fremont, CA 94538, USA www.optomausa.com 888-289-6786

510-897-8601

services@optoma.com

### Latin America

3178 Laurelview Ct. Fremont, CA 94538, USA www.optomausa.com 888-289-6786
 510-897-8601
 services@optoma.com

### Europa

### **Benelux BV**

Randstad 22-123 1316 BW Almere The Netherlands www.optoma.nl 【 +31 (0) 36 820 0253
➡ +31 (0) 36 548 9052

### Frankrig

| Bâtiment E                         | Ç | +33 1 41 46 12 20   |
|------------------------------------|---|---------------------|
| 81-83 avenue Edouard Vaillant      |   | +33 1 41 46 94 35   |
| 92100 Boulogne Billancourt, France |   | savoptoma@optoma.fr |

### Spain

C/ José Hierro, 36 Of. 1C 28522 Rivas VaciaMadrid, Spain

| Ç | +34 91 | 499 | 06 | 06 |
|---|--------|-----|----|----|
| E | +34 91 | 670 | 08 | 32 |

![](_page_64_Figure_25.jpeg)

# <u>Bilag</u>

### Tyskland

Wiesenstrasse 21 W D40549 Düsseldorf, Germany

### Scandinavien

Lerpeveien 25 3040 Drammen Norway

PO.BOX 9515 3038 Drammen Norway

### Korea

WOOMI TECH.CO.,LTD. 4F,Minu Bldg.33-14, Kangnam-Ku, 🚺 +82+2+34430004 seoul,135-815, KOREA

## +82+2+34430005

### Japan

東京都足立区綾瀬3-25-18 株式会社オーエス コンタクトセンター:0120-380-495

Taiwan

12F., No.213, Sec. 3, Beixin Rd., Xindian Dist., New Taipei City 231, Taiwan, R.O.C. www.optoma.com.tw

**(**] +886-2-8911-8600 +886-2-8911-6550 services@optoma.com.tw asia.optoma.com

### Hong Kong

Unit A, 27/F Dragon Centre, 79 Wing Hong Street, Cheung Sha Wan, Kowloon, Hong Kong

+852-2396-8968 +852-2370-1222 www.optoma.com.hk

### Kina

5F, No. 1205, Kaixuan Rd., Changning District Shanghai, 200052, China

**(** +86-21-62947376 **H** +86-21-62947375 www.optoma.com.cn

**(**] +49 (0) 211 506 6670 +49 (0) 211 506 66799 🛃 info@optoma.de

+47 32 98 89 90 闹 +47 32 98 89 99 🖂 info@optoma.no

info@os-worldwide.com www.os-worldwide.com

![](_page_66_Picture_0.jpeg)

## Bestemmelser og sikkerhedsoplysninger

Dette bilag indeholder generelle bemærkninger vedrørende projektoren.

### FCC bemærkning

Dette apparat er blevet testet og opfylder grænserne for klasse B digitalt udstyr i henhold til FCC-bestemmelserne afsnit 15. Disse grænser er fastsat for at yde rimelig beskyttelse mod skadelig interferens ved installation i hjemmet. Dette apparat genererer, burker og kan udstråle radiofrekvensenergi, som, hvis det ikke bruges i overensstemmelse med instruktionerne, kan forårsage skadelig interferens på radiokommunikation.

Der er imidlertid ingen garanti for, at der ikke vil opstå interferens i en given installation. Hvis apparatet forårsager skadelig interferens på radio eller fjernsynsmodtagelse, hvilket kan afgøres ved at slukke og tænde for apparatet, kan burkeren prøve at korrigere interferensen på en eller flere af følgende måder:

- Drej eller flyt antennemodtageren.
- Øg afstanden mellem apparatet og modtageren.
- Forbind apparatet til en kontakt i et andet kredsløb end det, modtageren er forbundet til.
- Søg hjælp hos din forhandler eller hos en erfaren radio/tv teknikker.

#### Bemærk: Afskærmede kabler

Alle tilslutninger til andre computerenheder skal gøres med beskyttede kabler for at opfylde FCC-bestemmelserne.

#### **Forsigtig**

Ændringer og modifikationer, der ikke udtrykkeligt er godkendt af fabrikanten, kan annullere burkerens rettigheder, som er givet af FCC, til at betjene denne projektor.

#### **Driftsbetingelser**

Dette apparat er i overensstemmelse med stk. 15 i FCC-bestemmelserne. Betjening skal ske under følgende to betingelser:

- 1. Apparatet må ikke forårsage skadelig interferens, og
- Apparatet skal acceptere enhver forstyrrelse som den modtager, inklusive forstyrrelser, som kan forårsage u
  ønsket drift.

#### Bemærk: Canadiske burkere

Dette Klasse B digital apparat er i overensstemmelse med de canadiske ICES-003 bestemmelser.

#### Remarque à l'intention des utilisateurs canadiens

Cet appareil numérique de la classe B est conforme à la norme NMB-003 du Canada.

![](_page_66_Picture_22.jpeg)

# Overensstemmelseserklæring for EU-lande

- EMC-direktiv 2004/108/EC (inklusive ændringer)
- Lavspændingsdirektiv 2006/95/EC
- R & TTE direktiv 1999/5EC (hvis produktet har en RF-funktion)

![](_page_67_Picture_5.jpeg)

### Anvisninger vedrørende bortskaffelse

Bortskaf ikke denne elektroniske enhed sammen med det almindelige affald. For at minimere forurening og sikre maksimal beskyttelse af det globale miljø, bedes du genbruge produktet.